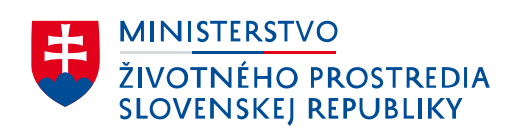

#### Mechanizmus uhlíkovej kompenzácie na hraniciach CBAM Online školenie 9. apríla 2024

Šimon Lacena | riaditeľ odboru politiky znižovania skleníkových plynov, národný projektový manažér CBAM

Soňa Fernandes | odbor politiky znižovania skleníkových plynov, NCA – SK

Michaela Gonová | odbor politiky znižovania skleníkových plynov, NCA – SK

Veronika Zeleňáková | odbor politiky znižovania skleníkových plynov, NCA – SK

# Obsah

#### Ciele v oblasti zmeny klímy

#### Mechanizmus uhlíkovej kompenzácie na hraniciach

- Všeobecné aspekty CBAM tovary, rozdelenie kompetencií
- Časový rámec implementácie (prechodné vs. riadne obdobie)
- Prechodný register CBAM
- Udeľovanie prístupu
- Podávanie správ v CBAM registri
- Technické problémy a ako ich riešiť

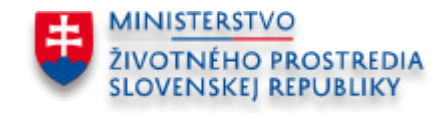

# Ciele EÚ v oblasti zmeny klímy

V súlade s Parížskou klimatickou dohodou je cieľom EÚ vrátane SK dosiahnuť **do roku 2050 klimatickú neutralitu =** emisie a záchyty sa musia dovtedy rovnať nule.

Čisté emisie skleníkových plynov sa musia znížiť **do roku 2030** aspoň o **55%** v porovnaní s rokom 1990. Tento cieľ sa stal prijatím **Európskeho právneho predpisu v oblasti zmeny klímy** právne záväzným.

Na zabezpečenie dosiahnutia cieľov EÚ sa realizovala revízia a aktualizácia právnych noriem EÚ ako aj zavedenie nových iniciatív ako napr. Európska zelená dohoda a najmä "balík" Fit for 55.

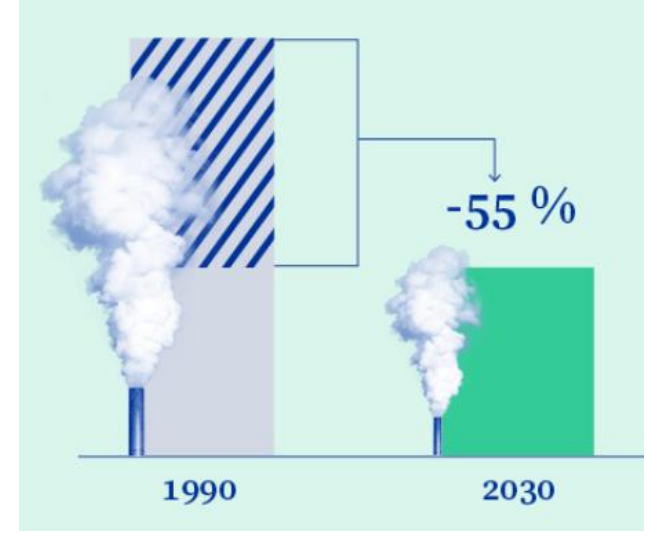

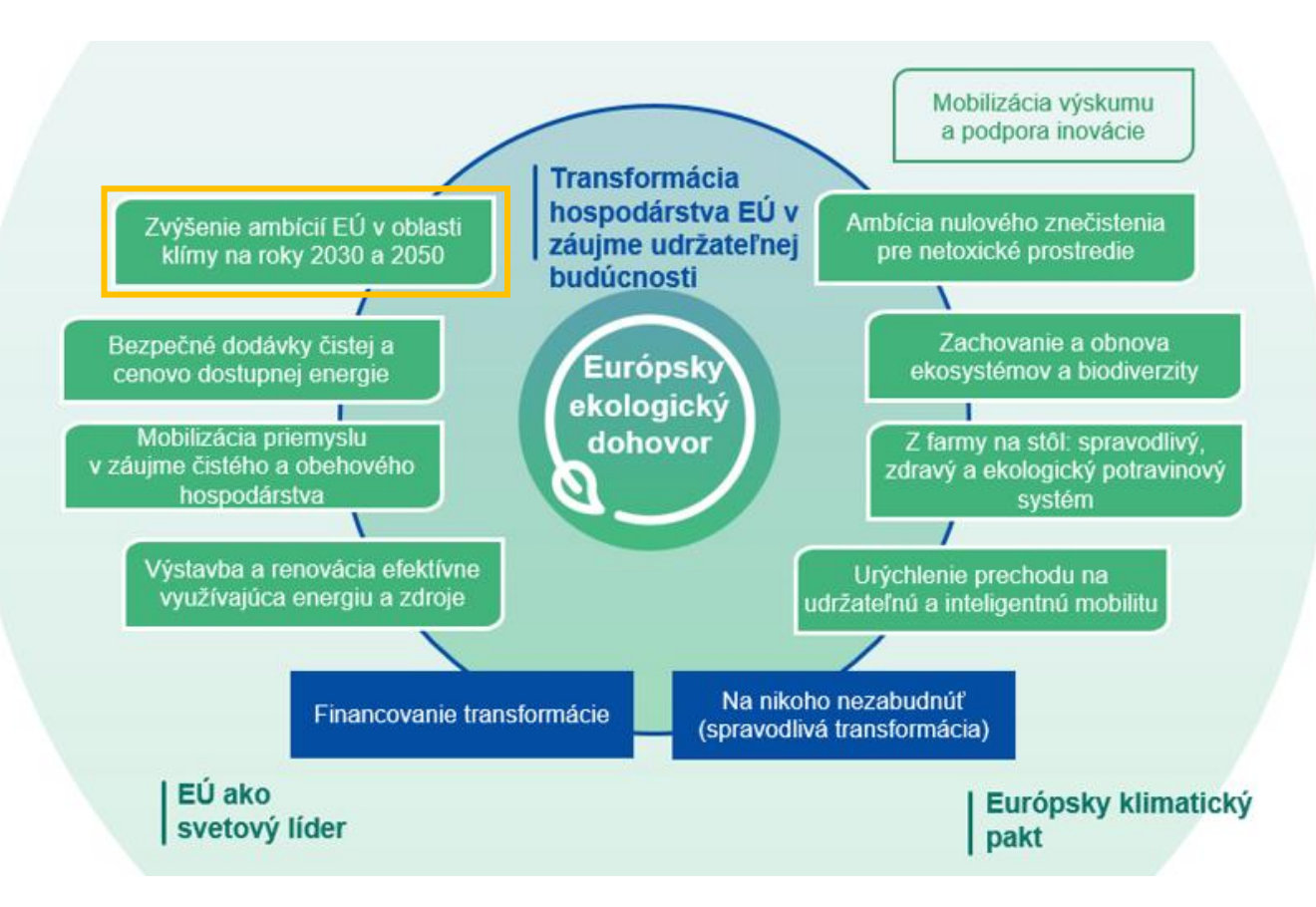

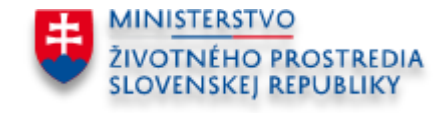

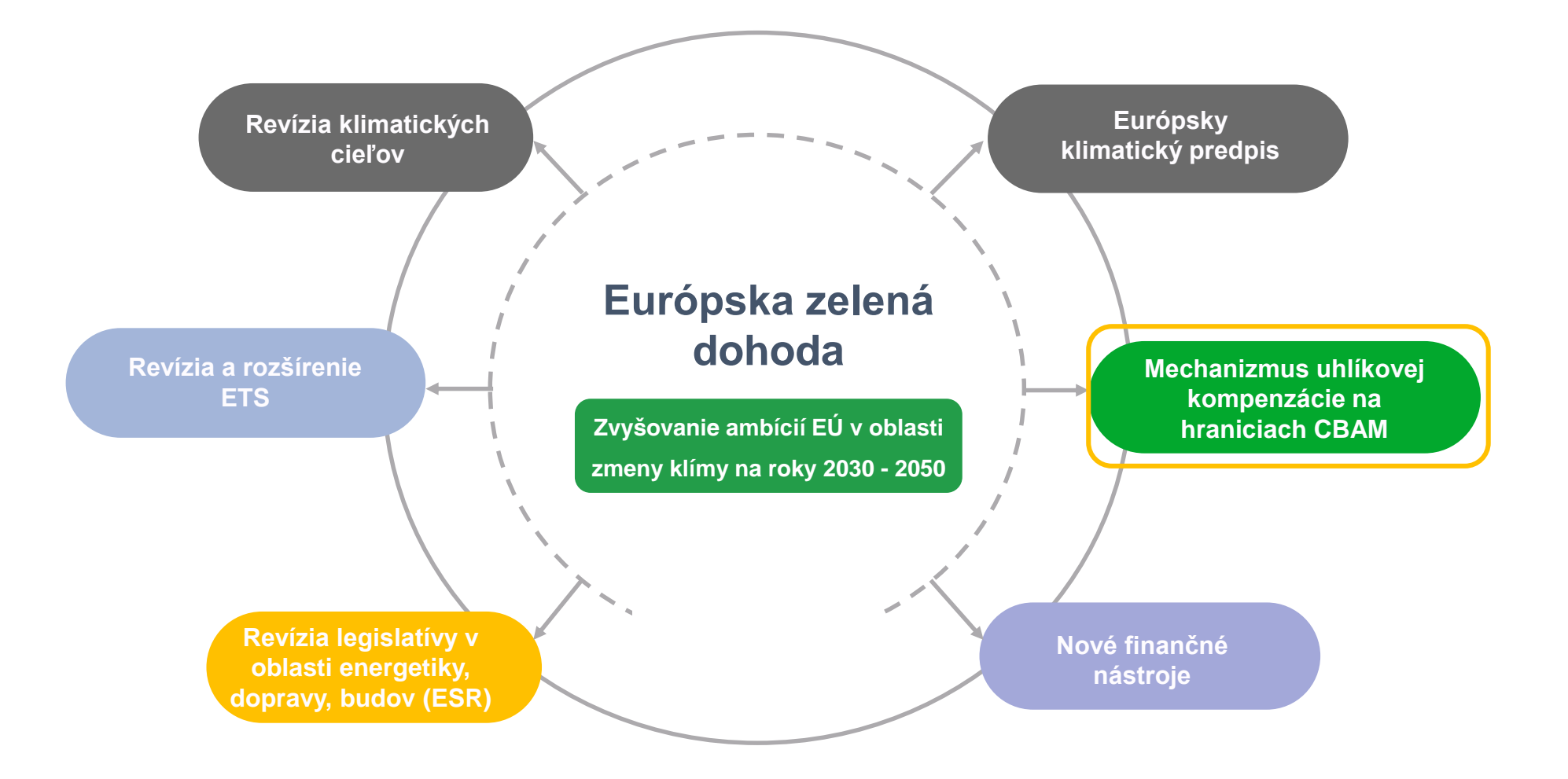

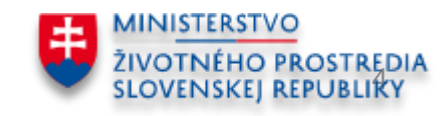

# Mechanizmus uhlíkovej kompenzácie na hraniciach (Carbon Border Adjustment Mechanism)

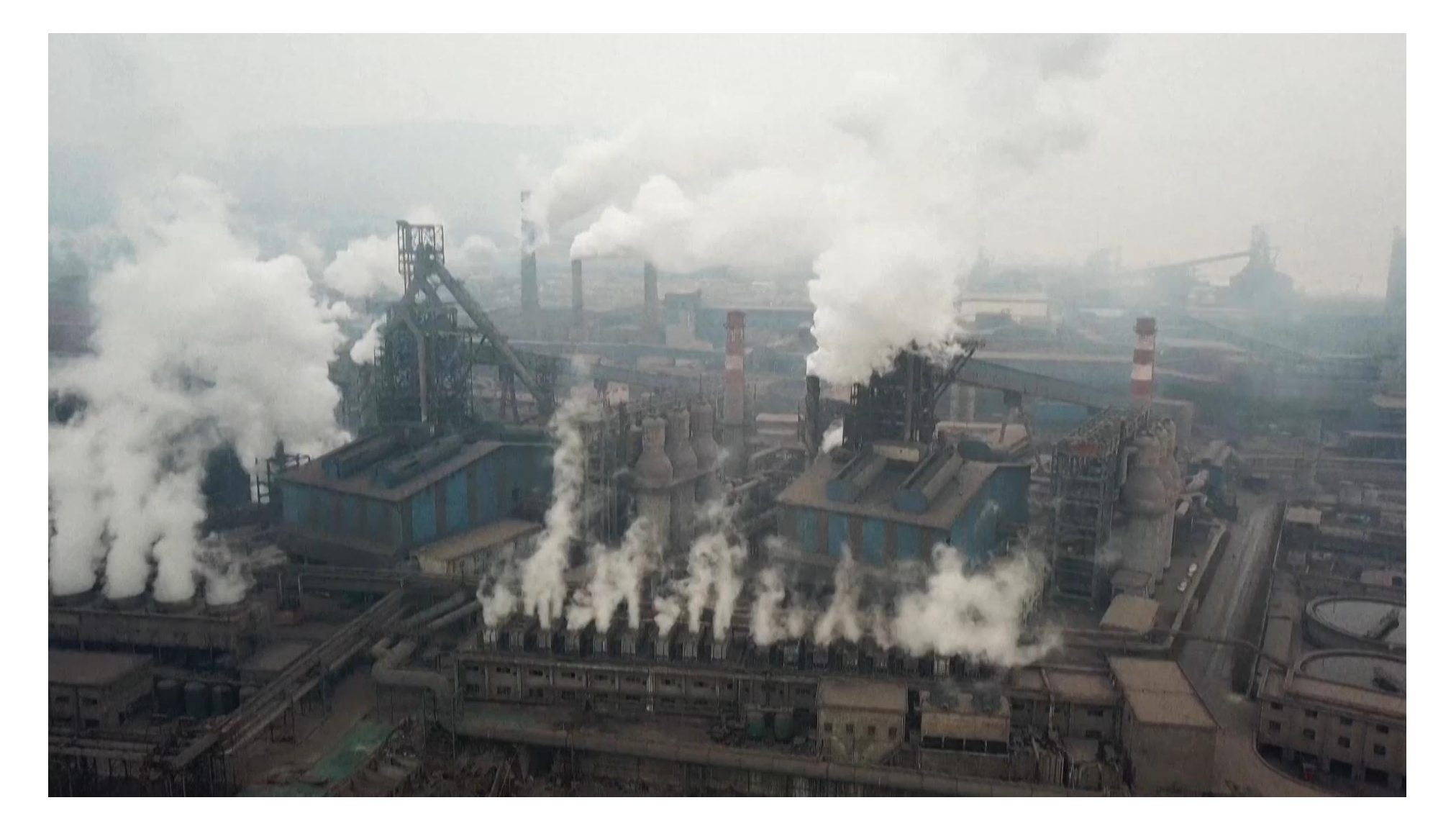

# Mechanizmus uhlíkovej kompenzácie na hraniciach (Carbon Border Adjustment Mechanism)

Nariadenie Európskeho parlamentu a Rady (EÚ) 2023/956 z 10. mája 2023, ktorým sa zriaďuje mechanizmus uhlíkovej kompenzácie na hraniciach.

**Vykonávacie nariadenie Komisie (EÚ) 2023/1773 zo 17. augusta 2023,** ktorým sa stanovujú pravidlá uplatňovania nariadenia Európskeho parlamentu a Rady (EÚ) 2023/956, pokiaľ ide o oznamovacie povinnosti na účely mechanizmu uhlíkovej kompenzácie na hraniciach počas prechodného obdobia.

- Zabrániť úniku uhlíka z EÚ vplyvom sprísňovania klimaticko-energetickej legislatívy,
- **CBAM:** Znížiť produkciu emisií skleníkových plynov v tretích krajinách,

Ciele

• Posilnenie konkurencieschopnosti EÚ a spravodlivejšie podmienky na globálnych trhoch.

Dovozcovia (deklaranti) budú od 1.1.2026 nakupovať **CBAM certifikáty** (cena odvodená od ceny kvóty EU ETS) za každú jednu tonu emisií CO2 vo vybraných tovaroch dovezených z tretích krajín.

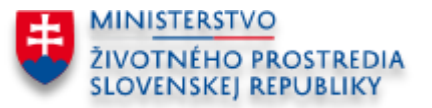

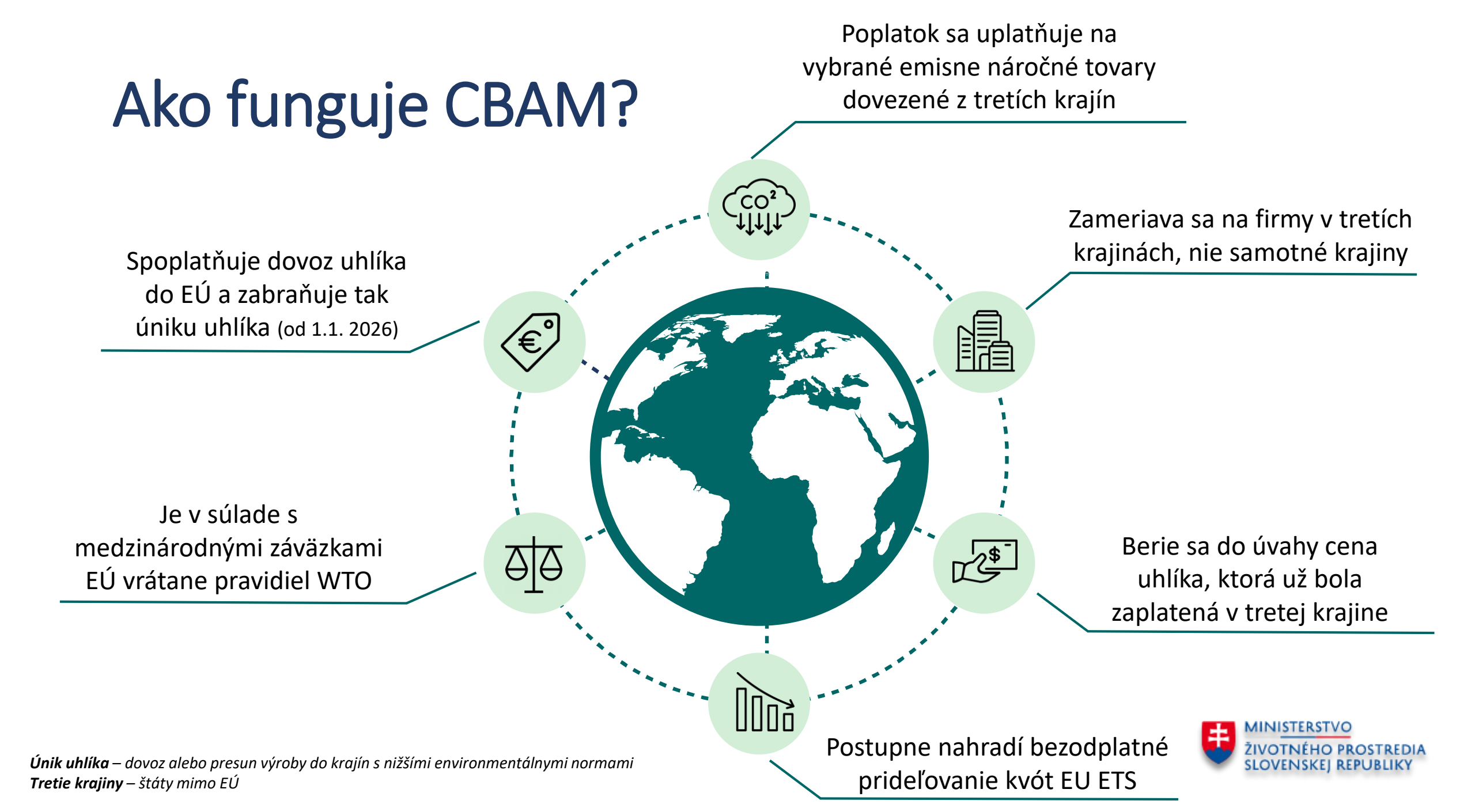

## Mapa ETS

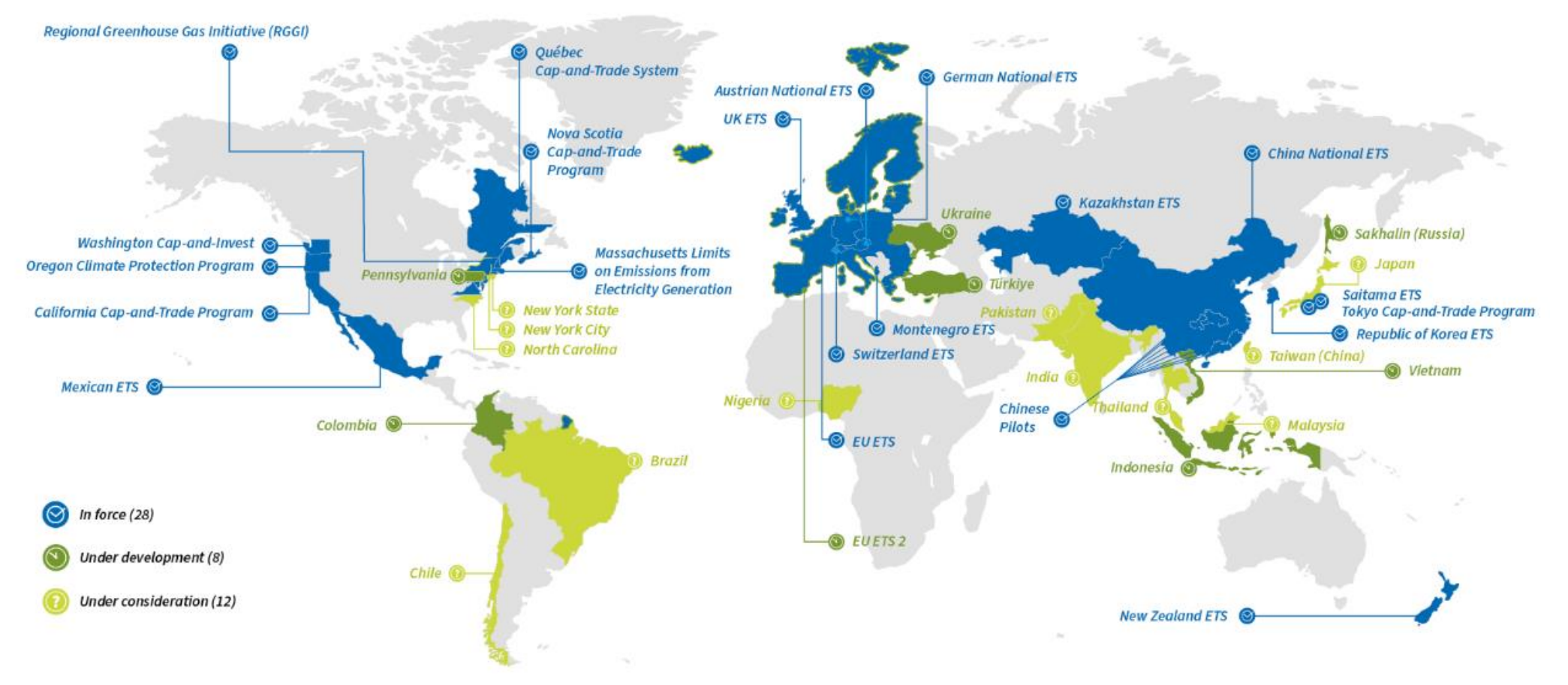

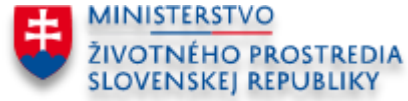

#### Cement

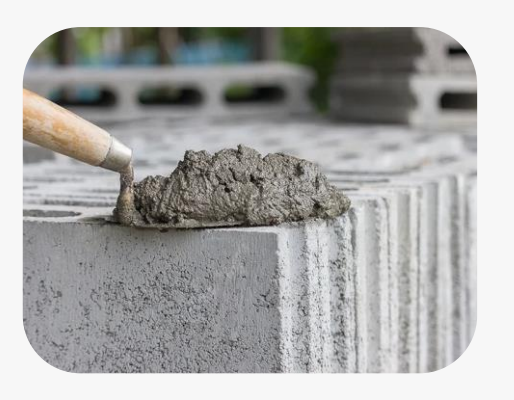

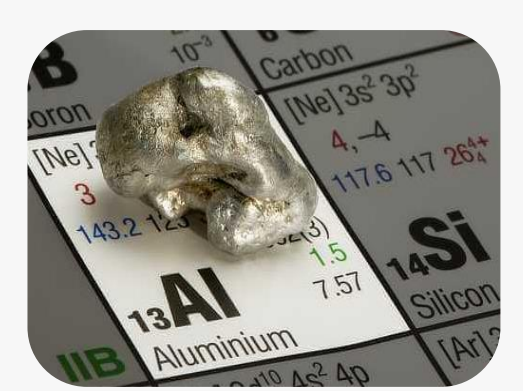

Hliník

### Železo a oceľ

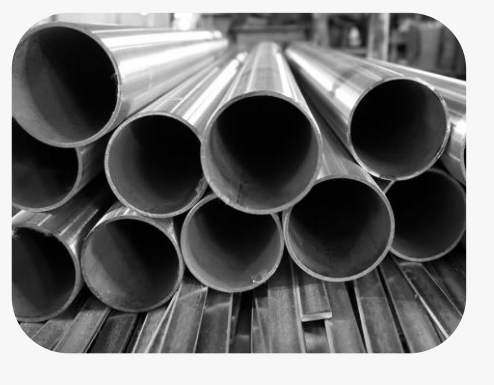

# CBAM tovary

s pôvodom v tretej krajine (mimo EÚ)

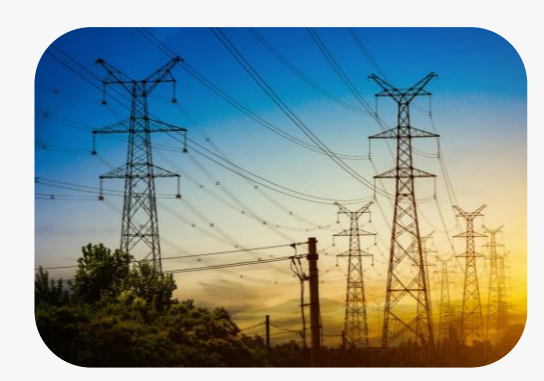

Elektrina

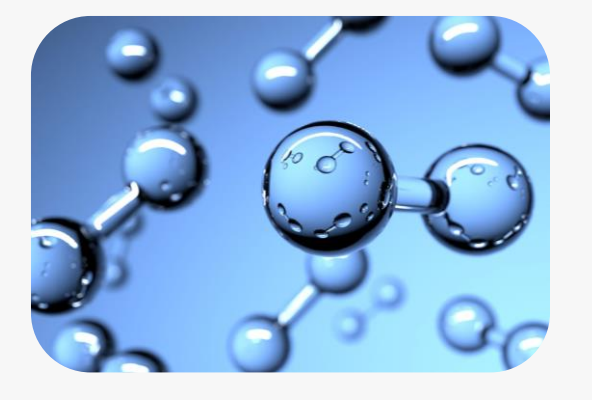

Vodík

#### Hnojivá

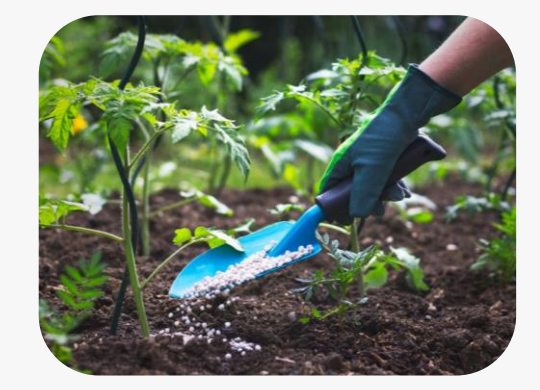

V budúcnosti sa očakáva rozšírenie aj na ďalšie sektory.

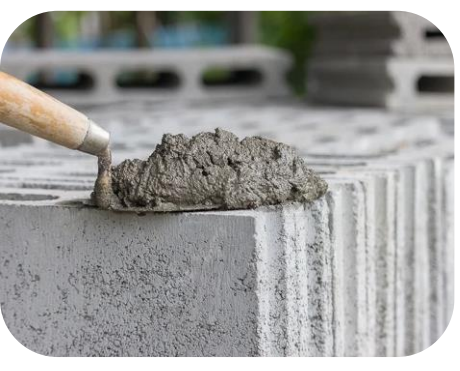

Cement

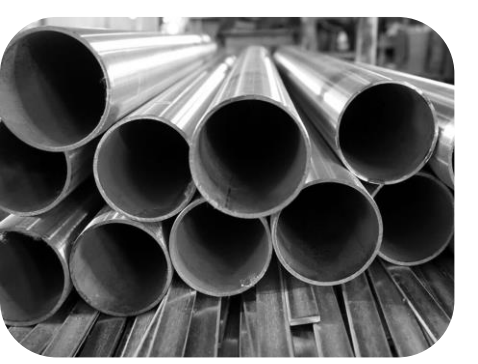

Železo a oceľ

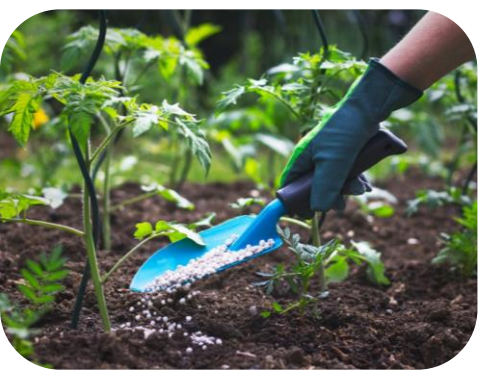

Hnojivá

### **CBAM tovary - výnimky**

- **Tovar nepatrnej hodnoty** celková hodnota jednej zásielky <u>nepresahuje 150 EUR</u>
- Tovar, ktorý sa má prepravovať alebo používať pri vojenských činnostiach
- Tovar **s pôvodom** 
  - v krajinách: Island, Lichtenštajnsko, Nórsko, Švajčiarsko,
  - v regiónoch: Büsingen, Helgoland, Livigno, Ceuta, Melilla.
- Dovoz zušľachtených výrobkov získaných v colnom režime pasívny zušľachťovací styk uvedenom v článku 259 Colného kódexu Únie (colný režim pasívny zušľachťovací styk);
- Dovoz tovaru, ktorý spĺňa podmienky na **vrátený tovar** v súlade s článkom 203 Colného kódexu Únie

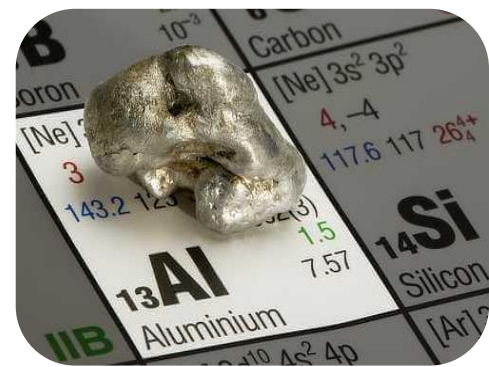

Hliník

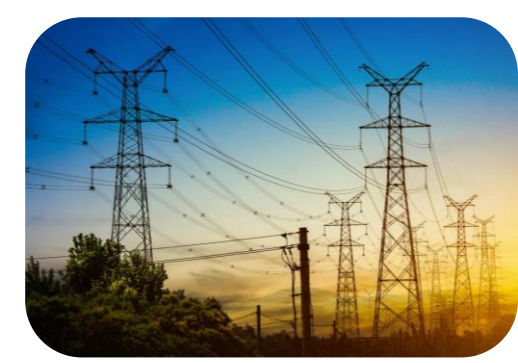

Elektrina

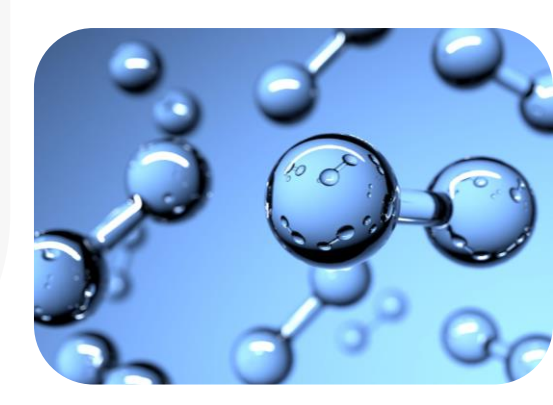

Vodík

#### PRÍLOHA I

#### Zoznam tovaru a skleníkových plynov

 Na účely identifikácie tovaru sa toto nariadenie uplatňuje na tovar patriaci pod číselné znaky kombinovanej nomenklatúry (ďalej len "KN") stanovené v nasledujúcej tabuľke. Číselné znaky KN sú číselné znaky podľa nariadenia (EHS) č. 2658/87.

#### Na účely tohto nariadenia sú skleníkovými plynmi vzťahujúcimi sa na tovar uvedený v bode 1 tie skleníkové plyny, ktoré sú pre príslušný tovar stanovené v nasledujúcej tabuľke.

#### Cement

| Kód KN                                                    | Skleníkový plyn |
|-----------------------------------------------------------|-----------------|
| 2507 00 80 – Ostatné kaolínové íly                        | Oxid uhličitý   |
| 2523 10 00 - Slinky cementové                             | Oxid uhličitý   |
| 2523 21 00 – Cement portlandský biely, tiež umelo farbený | Oxid uhličitý   |
| 2523 29 00 – Ostatný cement portlandský                   | Oxid uhličitý   |
| 2523 30 00 – Cement hlinitanový                           | Oxid uhličitý   |
| 2523 90 00 – Ostatné cementy hydraulické                  | Oxid uhličitý   |

#### Elektrina

| Kód KN                 | Skleníkový plyn |  |  |
|------------------------|-----------------|--|--|
| 2716 00 00 – Elektrina | Oxid uhličitý   |  |  |

### **CBAM** tovary

- Sú uvedené <u>v prílohe I. nariadenia</u> <u>CBAM 2023/956</u>
- Sú označené číselným znakom kombinovanej nomenklatúry (KN)
- Číselný znak KN nájdete na
  Jednotnom colnom dokumente (JCD), ktorý sa podáva pri colnom konaní

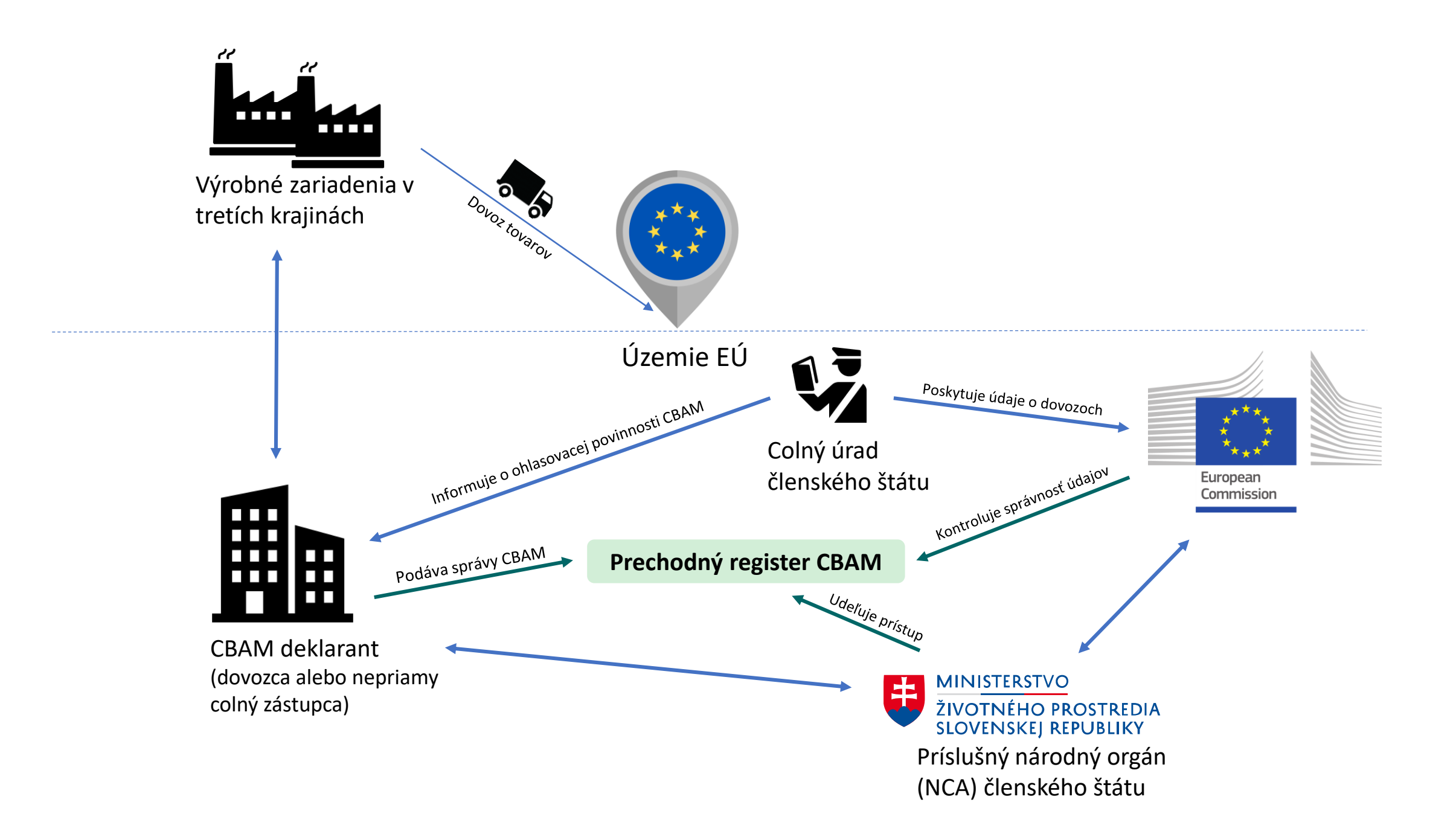

## Rozdelenie kompetencií

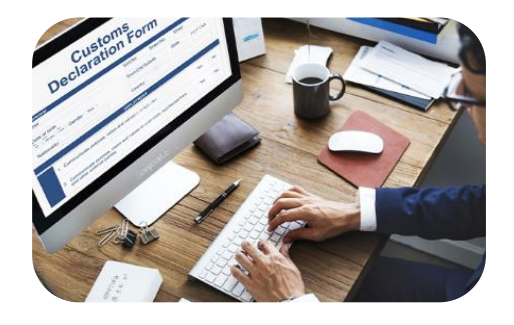

Dovozcovia alebo nepriami colní zástupcovia v prechodnom období žiadajú o udelenie povolenia na prístup do prechodného CBAM registra, predkladajú štvrťročné správy o dovoze CBAM tovarov.

Od r. 2025 môžu požiadať o status schváleného CBAM deklaranta. Od r. 2026 budú nakupovať CBAM certifikáty, predkladať ročne údaje o množstve dovezeného tovaru, viazaných emisiách a CBAM certifikátoch v CBAM vyhláseniach.

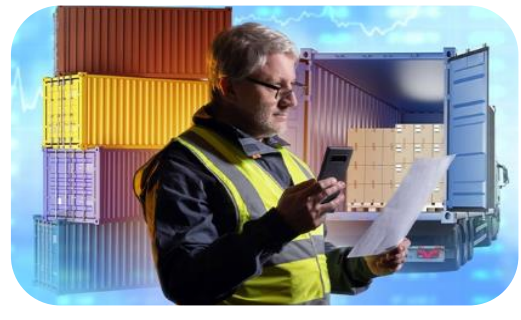

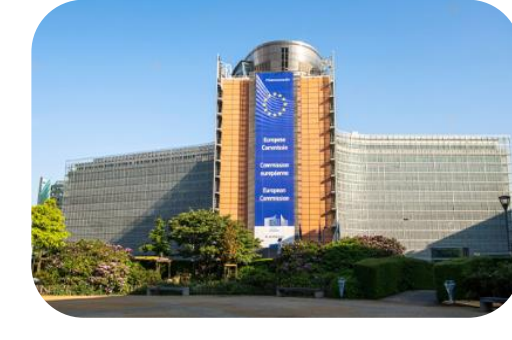

Colné orgány (FS SR)

informujú dovozcov alebo nepriamych colných zástupcov o ohlasovacích povinnostiach.

**Zasielajú EK údaje** o dovozoch CBAM tovarov na územie EÚ.

Zodpovedajú za kontrolu dovezeného tovaru a zabezpečenie, že tovar dováža schválený CBAM deklarant. <u>Európska komisia</u> vytvára rámec a pravidlá pre implementáciu CBAM v úzkej spolupráci s ČŠ EÚ a EP.

EK vyvíja a manažuje prechodný CBAM register. Od r. 2026 sa zmení na CBAM register, ktorý bude platformou pre predkladanie ročných CBAM vyhlásení. EK vytvorí platformu na nakupovanie a odpredaj CBAM certifikátov.

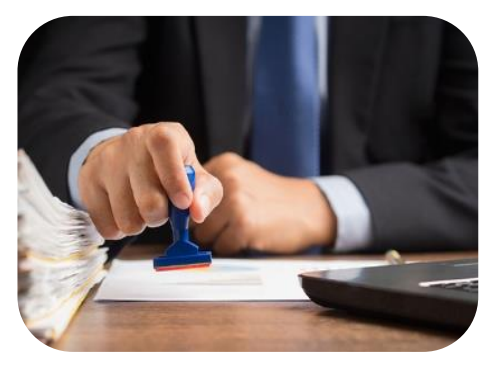

<u>Národné príslušné orgány (MŽP</u> <u>SR)</u> v prechodnom období udeľujú prístup do prechodného CBAM registra.

Od r. 2025 budú **udeľovať status** schváleného CBAM deklaranta.

Od roku 2026 budú dohliadať nad nákupom a odovzdávaním CBAM certifikátov a v spolupráci s EK kontrolovať predložené CBAM vyhlásenia.

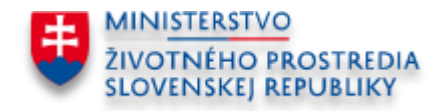

### Časový rámec implementácie CBAM

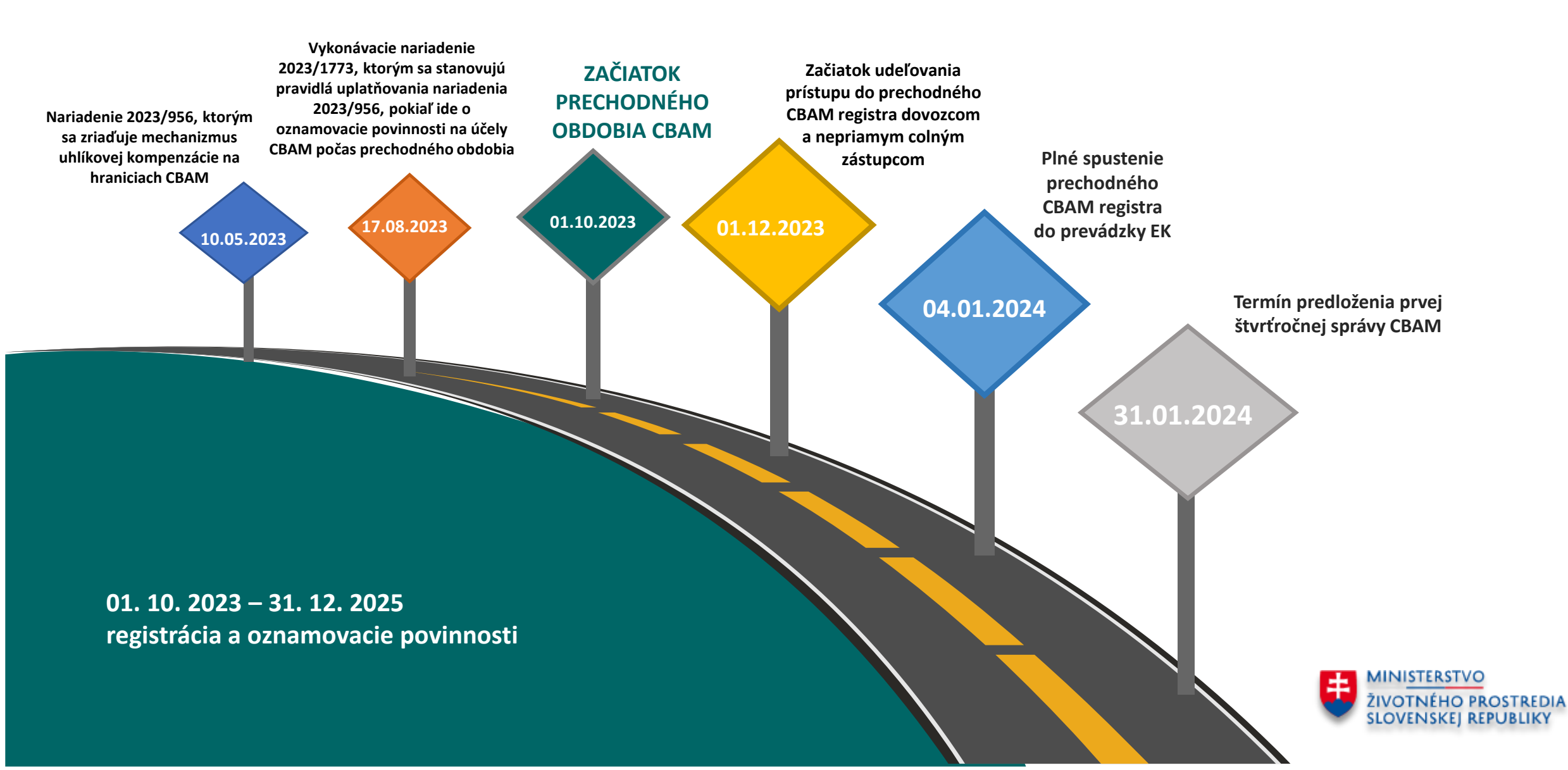

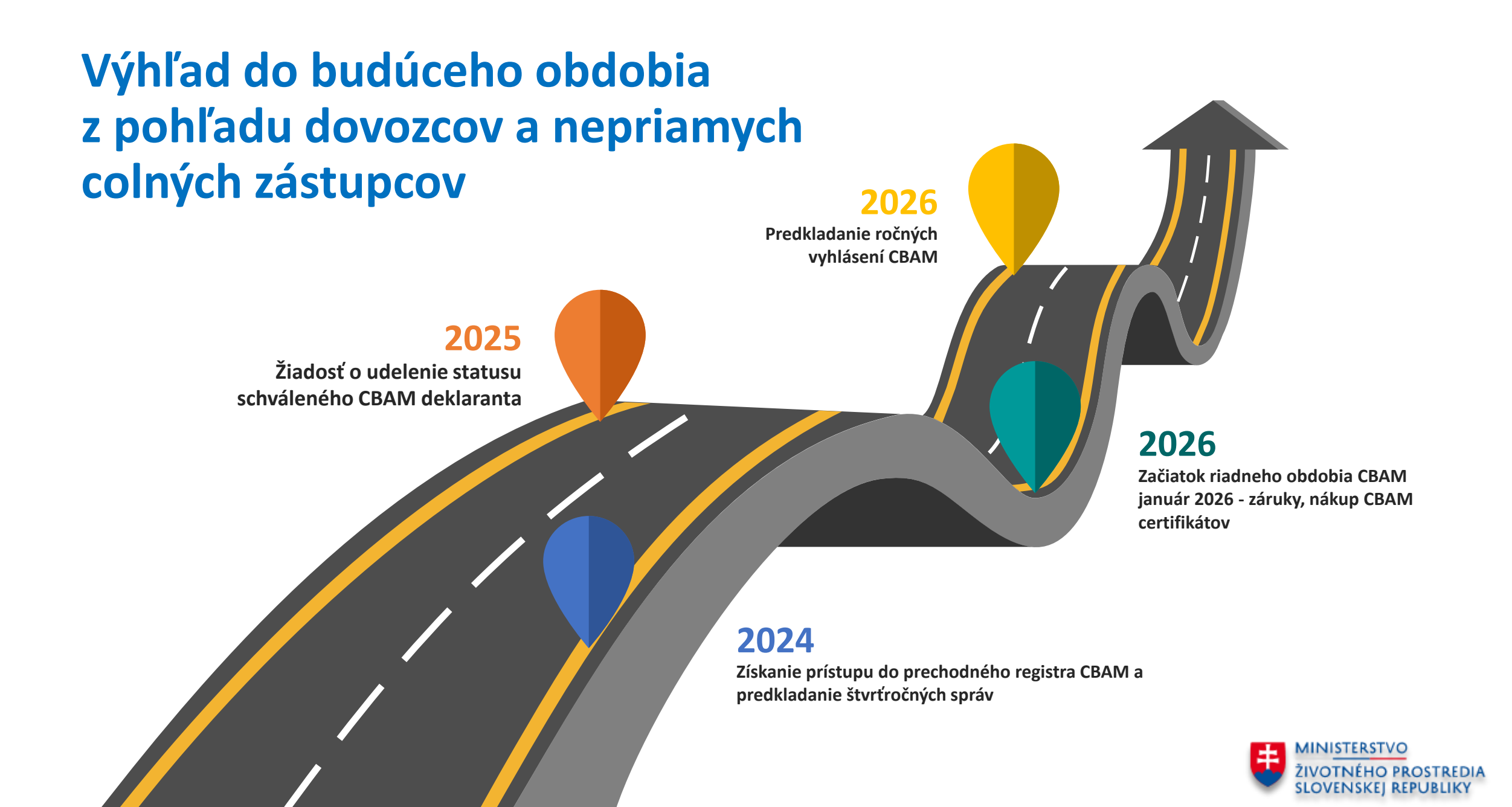

Aktuálny stav – ku 4.4.2024

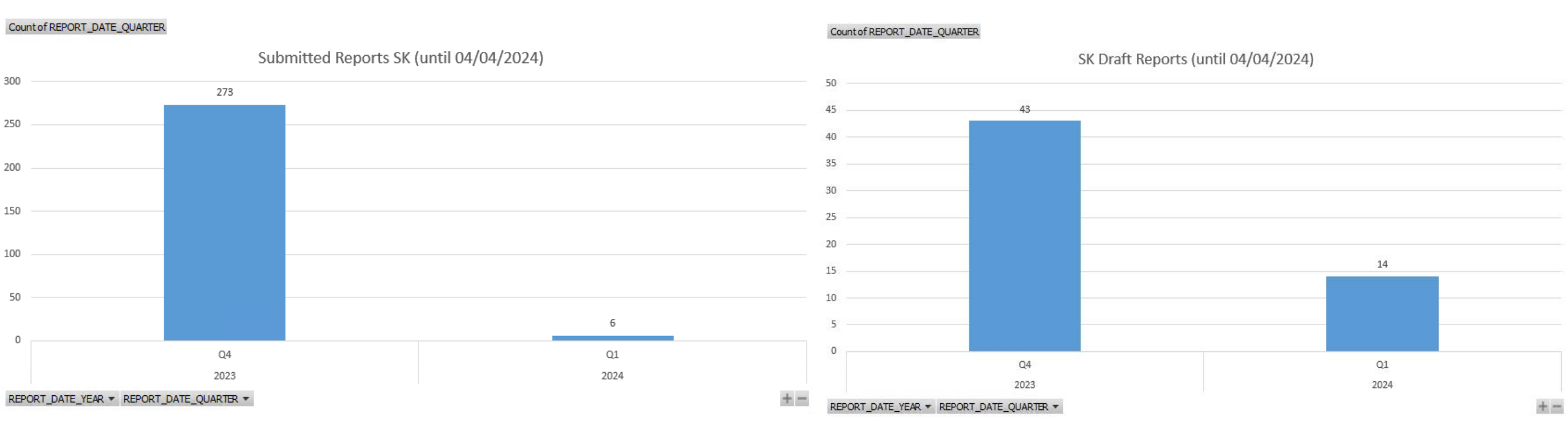

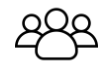

Približne 440 zaregistrovaných deklarantov (560 používateľov aplikácie CBAM)

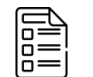

Į Į 273 podaných správ a 43 draftov za 4Q 2023

EK aktuálne kontroluje podané správy za 4Q 2023 a deklaranti, ktorí nepodali správu (resp. chybnú) budú informovaní

# Sankcie

Podľa článku 16. vykonávacieho nariadenia 2023/1773 sa ukladajú pokuty:

A) Ak oznamujúci deklarant nevykonal potrebné kroky na splnenie povinnosti predložiť správu o CBAM.

B) Ak je správa o CBAM neúplná alebo nesprávna v súlade s článkom 13 a oznamujúci deklarant nevykonal potrebné kroky s cieľom opraviť správu o CBAM v prípade, že príslušný orgán začal postup opravy v súlade s článkom 14 ods. 4. Výška pokuty je v rozsahu **10 EUR až 50 eur za tonu** neoznámených emisií.

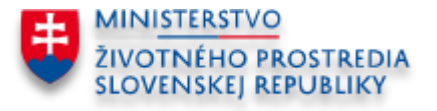

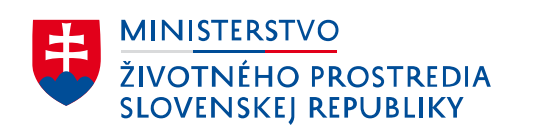

### Prechodný register CBAM

# Prechodný register CBAM

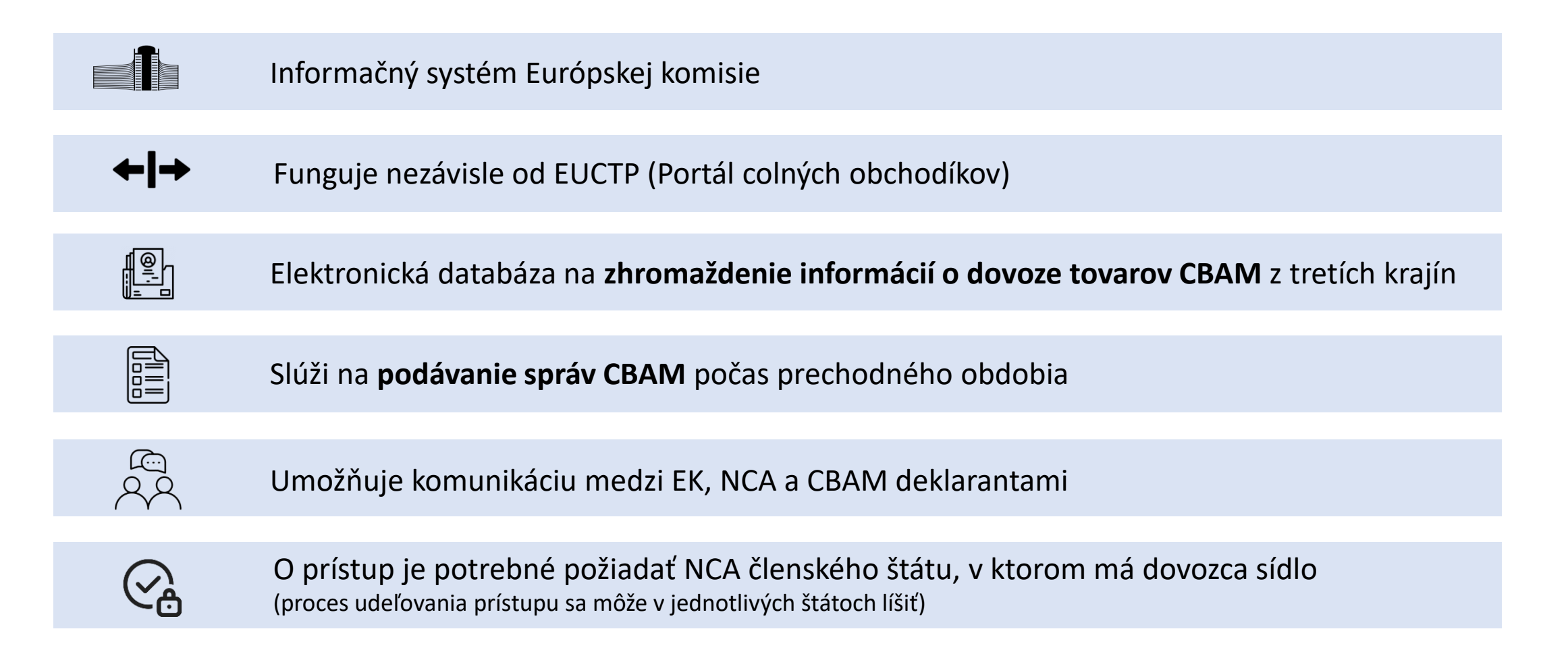

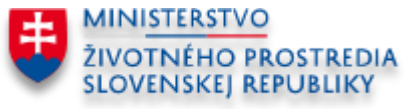

# Subjekty, ktoré môžu získať prístup do prechodného registra CBAM:

#### 1. Hospodársky subjekt – dovozca

- Právnická osoba
- Fyzická osoba podnikateľ
- Fyzická osoba nepodnikateľ

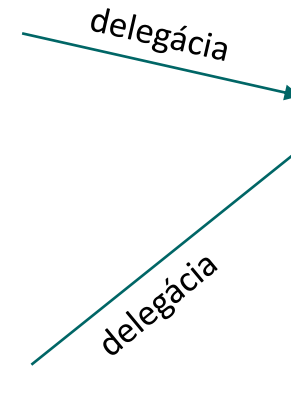

#### 2. Nepriamy colný zástupca

Musí ísť o nepriame colné zastúpenie

**3. Zamestnanec** (vstup do registra je možný až po delegácii)

Ako zamestnanec môže vystupovať aj externý poskytovateľ služby

#### Ako môžem delegovať povolenie na prístup?

- Je potrebné mať prístup do aplikácie **UUMDS**.
- V prípade záujmu preto prosíme o uvedenie potrebných údajov v žiadosti o prístup, alebo dodatočne na adrese <u>cbam@enviro.gov.sk</u>
- Postup delegácie zaslaný po udelení prístupov.

## Ako zistím, či mám povinnosť podať správu CBAM?

| Ak colné konanie vykonal                                                      | Povinnosť CBAM má                                                                     |
|-------------------------------------------------------------------------------|---------------------------------------------------------------------------------------|
| dovozca                                                                       | dovozca                                                                               |
| nepriamy colný zástupca                                                       | nepriamy colný zástupca, ak nepriamy colný<br>zástupca odmietne, povinnosť má dovozca |
| nepriamy colný zástupca, pričom zastupoval dovozcu, ktorý nie je usadený v EÚ | nepriamy colný zástupca, povinnosť vzniká<br>automaticky, nemožno odmietnuť           |
| priamy colný zástupca                                                         | dovozca                                                                               |

Pre správne priradenie dovozu k štvrťroku je potrebné riadiť sa dátumom colného konania.

Ak som za určitý štvrťrok nedoviezol žiadny tovar CBAM, nepodávam žiadne hlásenie (ani "nulové").

### Pred podaním žiadosti o prístup do prechodného registra CBAM je potrebné:

- 1. Vytvoriť si EU login cez link <u>https://ecas.ec.europa.eu/cas/login</u>
- V žiadosti neskôr uvediete použitú emailovú adresu a UID

| Create an account                                                                                    | New password                       |
|----------------------------------------------------------------------------------------------------|------------------------------------|
| Help for external users                                                                              |                                    |
| First name                                                                                           | Please choose your new password.   |
| Last name                                                                                            | <mark>n</mark> ← UID<br>(External) |
| E-mail                                                                                               | New password                       |
| Confirm e-mail                                                                                       |                                    |
| E-mail language                                                                                      | Confirm new password               |
| English (en)                                                                                         |                                    |
| By checking this box, you acknowledge that you have read and understood the <u>privacy statement</u> |                                    |
| Create an account Cancel                                                                             | Submit                             |

#### 2. Mať pridelené číslo EORI

• Fyzické osoby – nepodnikatelia, ktorí uskutočnili dovoz, nemajú automaticky pridelené EORI číslo

→ je potrebné požiadať o pridelenie EORI čísla kontaktovaním eori@financnasprava.sk

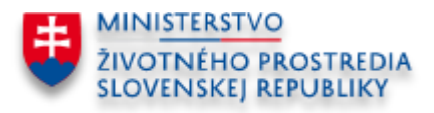

# Postup podania žiadosti o prístup do prechodného registra CBAM:

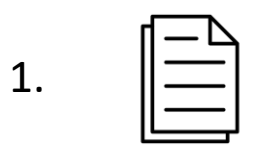

Dovozca alebo nepriamy colný zástupca vyplní <u>žiadosť o udelenie povolenia na prístup do</u> <u>prechodného registra CBAM</u>.

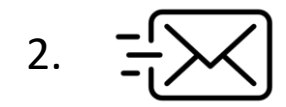

Dovozca alebo nepriamy colný zástupca **zašle vyplnenú žiadosť** + prílohy na adresu <u>cbam@enviro.gov.sk</u> a v predmete emailu uvedie "Registrácia CBAM".

MŽP SR posúdi žiadosť a rozhodne o udelení povolenia na prístup do prechodného registra CBAM a zašle elektronickou cestou vyjadrenie o udelení povolenia na prístup.

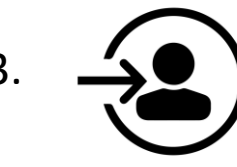

Po získaní povolenia na prístup sa dovozca alebo nepriamy colný zástupca bude môcť **prihlásiť do prechodného registra CBAM** cez link <u>https://cbam.ec.europa.eu/declarant</u> kde predloží správu CBAM.

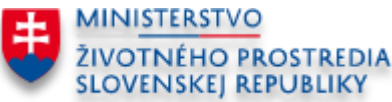

# 5 krokov, ktoré musím ako dovozca vykonať:

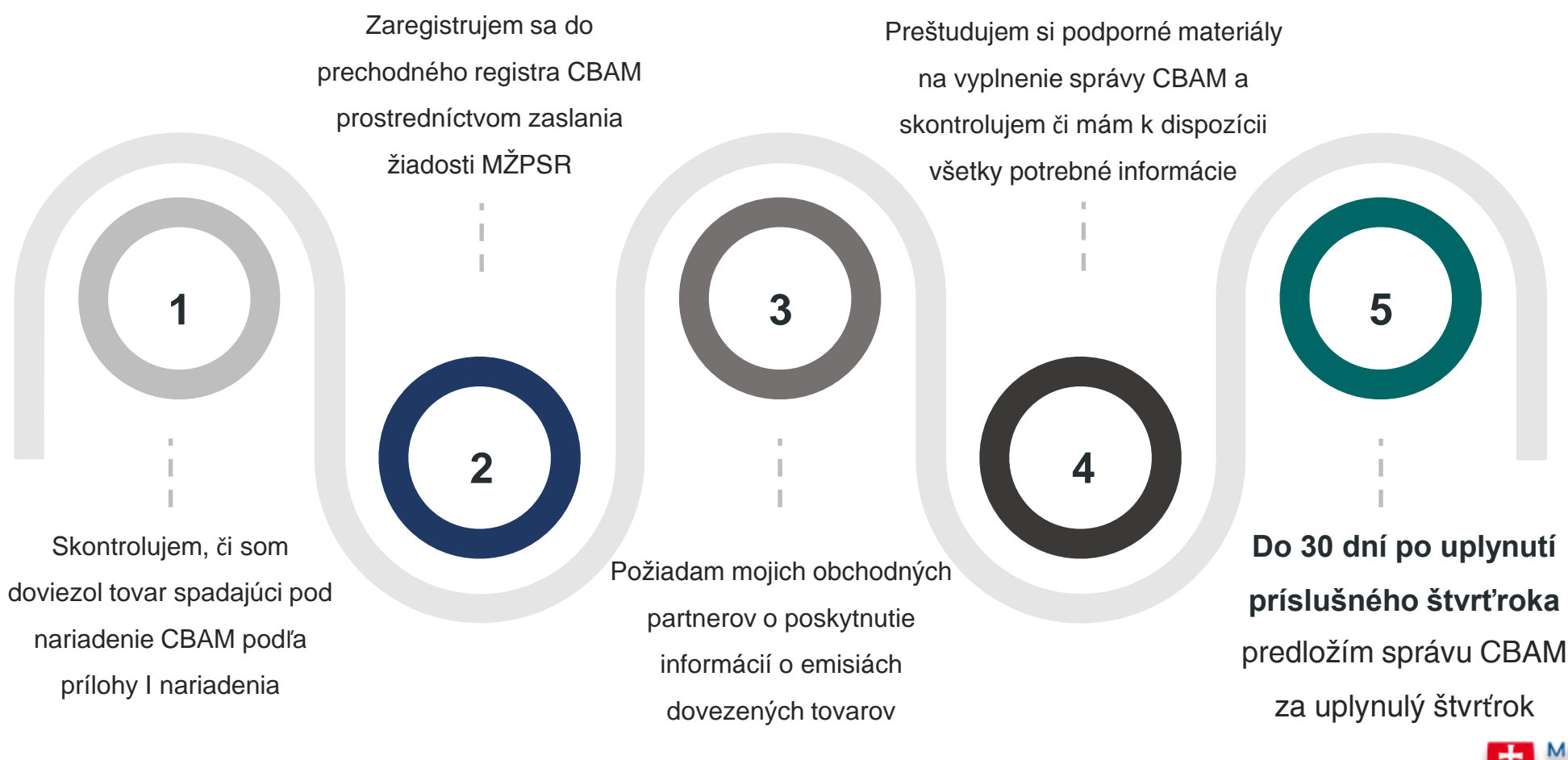

ŽIVOTNÉHO PROSTREDIA SLOVENSKEJ REPUBLIKY

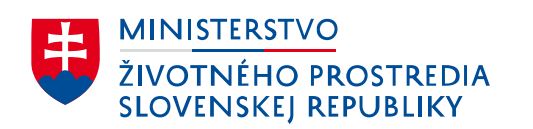

### Podávanie správ CBAM

# Lehoty podania správ CBAM

| Obdobie nahlasovania | Dovoz v období          | Lehota podania<br>správy do | Úprava správy (odoslanej<br>v termíne) možná do |
|----------------------|-------------------------|-----------------------------|-------------------------------------------------|
| 4Q 2023              | Október - december 2023 | 31. január 2024             | 31. júl 2024                                    |
| 1Q 2024              | Január - marec 2024     | 30. apríl 2024              | 31. júl 2024                                    |
| 2Q 2024              | Apríl - jún 2024        | 31. júl 2024                | 30. august 2024                                 |
| 3Q 2024              | Júl - september 2024    | 31. október 2024            | 30. november 2024                               |
| 4Q 2024              | Október – december 2024 | 31. január 2025             | 28. február 2025                                |
| 1Q 2025              | Január - marec 2024     | 30. apríl 2025              | 31. máj 2025                                    |
| 2Q 2025              | Apríl - jún 2025        | 31. júl 2025                | 31. august 2025                                 |
| 3Q 2025              | Júl - september 2025    | 31. október 2025            | 30. november                                    |
| 4Q 2025              | Október – december 2025 | 31. január 2026             | 28. február 2024                                |
| 2026                 | Január – december 2026  | 31. máj 2027                | ?                                               |

Začiatok riadneho obdobia – povinnosť schváleného deklaranta odovzdať certifikáty CBAM

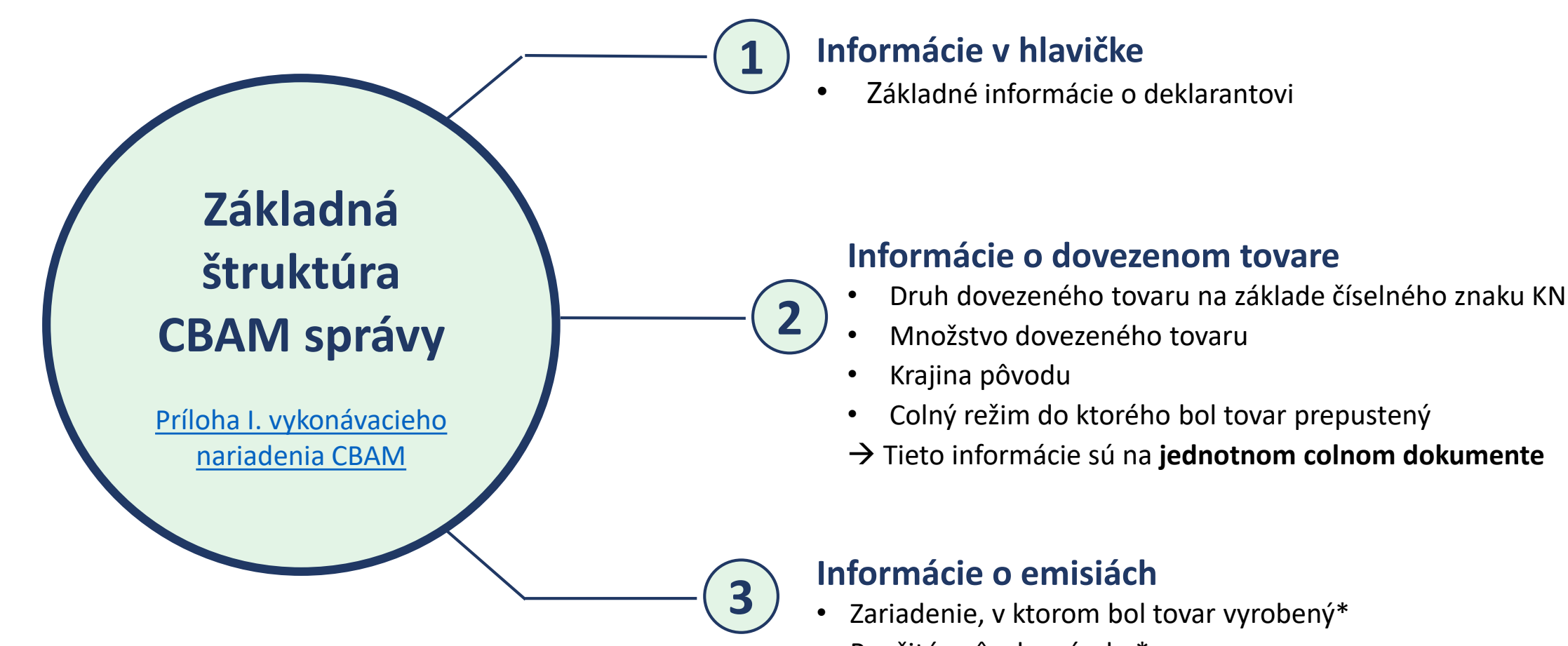

\*pri použití štandardných hodnôt nepovinné

\*\*v prechodnom období nepovinné

#### Použité spôsoby výroby\* •

- Špecifické viazané priame a nepriame emisie tovaru
- Spotreba elektrickej energie, emisný faktor použitý pre elektrinu, • zdroj údajov alebo použitá metodika určenia\*
- Cena uhlíka splatná v krajine pôvodu\*\*
- → Potrebné zistiť od dodávateľa

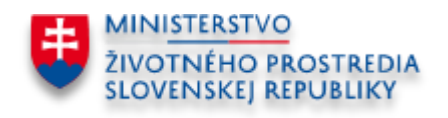

# Informácie od dodávateľa – výrobcu tovaru

- Požadované informácie sú <u>špecifikované v prílohe IV. vykonávacieho nariadenia</u> <u>CBAM</u>
- EK zverejnila komunikačný formulár (nie je povinné použiť)
- <u>Usmerňovací dokument pre výrobcov z tretích krajín</u> bude dostupný v jazykoch: EN, FR, DE, PL, ES, IT, arabčina, hindčina, kórejčina, mandarínčina, turečtina, ukrajinčina
- Metódy výpočtu emisií sú uvedené v prílohe IV. nariadenia CBAM
- Počas prvých troch období nahlasovania je možné ísť cez štandardné hodnoty emisií

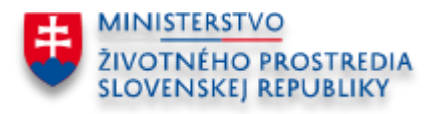

# Čo sú to **štandardné hodnoty emisií**?

- Ak deklarant nemá informácie o skutočných emisiách
- EK publikovala <u>dokument</u> s priemernými emisiami pre jednotlivé tovary
- Je možné použiť do 31.7.2024 (za 4Q 2023, 1Q 2024 a 2Q 2024)
- Po zvyšok prechodného obdobia len na 20 % celkových emisií zložitého tovaru

| Aggregated      | CN and a   | Description                                                                                       | Default values<br>(tonne CO2e/tonne goods) |                       |                    |
|-----------------|------------|---------------------------------------------------------------------------------------------------|--------------------------------------------|-----------------------|--------------------|
| category        | CN code    | Description                                                                                       | Direct<br>emissions                        | Indirect<br>emissions | Total<br>emissions |
| Sintered<br>Ore | 2601 12 00 | Agglomerated iron ores and<br>concentrates, other than roasted<br>iron pyrites                    | 0,31                                       | 0,05                  | 0,36               |
| Pig iron        | 7201       | Pig iron and spiegeleisen in pigs,<br>blocks or other primary forms                               | 1,90                                       | 0,17                  | 2,07               |
| FeMn            | 7202 1     | Ferro-manganese                                                                                   | 1,44                                       | 2,08                  | 3,51               |
| FeCr            | 7202 4     | Ferro-chromium                                                                                    | 2,076                                      | 3,38                  | 5,45               |
| FeNi            | 7202 6     | Ferro-nickel                                                                                      | 3,486                                      | 2,81                  | 6,26               |
| DRI             | 7203       | Ferrous products obtained by<br>direct reduction of iron ore and<br>other spongy ferrous products | 4,81                                       | 0,00                  | 4,81               |
| Crude steel     | 7206       | Iron and non-alloy steel in ingots<br>or other primary forms<br>(excluding iron of heading 7203)  | See below                                  |                       |                    |
|                 | 7206 10 00 | Ingots                                                                                            | 2,52                                       | 0,23                  | 2,75               |
|                 | 7206 90 00 | Other                                                                                             | 1,97                                       | 0,23                  | 2,20               |
|                 | 7207       | Semi-finished products of iron or<br>non-alloy steel                                              | r See below                                |                       |                    |

#### 2.2 Default values for the transitional period for iron and steel

### Vstup do aplikácie prechodného registra CBAM

Link: <a href="https://cbam.ec.europa.eu/declarant">https://cbam.ec.europa.eu/declarant</a>

#### A. Hospodársky subjekt

Odkiaľ sa prihlasujete (Where Are You From? - WAYF)

| Vyberte doménu aplikácie, ku ktorej požadujete prístu                                                                   | IP   |
|----------------------------------------------------------------------------------------------------|------|
| Carbon Border Adjustment Mechanism                                                                                      | ~    |
| Vyberte krajinu, v ktorej chcete byť autentifikovaný                                                                    |      |
| Slovakia                                                                                                    | ~    |
| Vyberte druh subjektu:                                                                                                  |      |
| Hospodársky subjekt                                                                                                    | ~    |
| Type of ID                                                                                                    |      |
| EORI                                                                                                    | ~    |
| ID                                                                                                    |      |
| - Ov                                                                                                    | eriť |
| Konám v mene:                                                                                                    |      |
| 🧿 Vo vlastnom mene<br>🕥 Tejto (fyzickej/právnickej) osoby:                                                              |      |
| Súhlasím s vyžiadaním informácií o mojom profile iden<br>a s ich zaslaním do systému UUM&DS a do colného<br>systému EIS |      |
| Odoslať                                                                                                    |      |

#### B. Colný zástupca

Odkiaľ sa prihlasujete (Where Are You From? - WAYF)

| Odoslať                                                                                                    |                   |
|----------------------------------------------------------------------------------------------------|-------------------|
| Súhlasím s vyžiadaním informácií o mojom profile<br>a s ich zaslaním do systému UUM&DS a do colné<br>systému EIS | e identity<br>iho |
| 🕤 Tejto (fyzickej/právnickej) osoby:                                                                             |                   |
| o Vo vlastnom mene                                                                                               |                   |
| Konám v mene:                                                                                                    |                   |
|                                                                                                    |                   |
|                                                                                                    | Overiť            |
| ID                                                                                                    |                   |
| EORI                                                                                                    | ~                 |
| Type of ID                                                                                                    |                   |
| Colný zástupca                                                                                                   | Ý                 |
| Vyberte druh subjektu:                                                                                           |                   |
| Slovakia                                                                                                    | ×                 |
| Vyberte krajinu, v ktorej chcete byť autentifikova                                                               | aný               |
| Carbon Border Adjustment Mechanism                                                                               | ×.                |
|                                                                                                    |                   |

#### Zamestnanec A./B.

Odkiaľ sa prihlasujete (Where Are You From? - WAYF)

| Vyberte doménu aplikácie, ku ktorej požaduj<br>prístup                                                       | ete                |
|----------------------------------------------------------------------------------------------------|--------------------|
| Carbon Border Adjustment Mechanism                                                                           | v.                 |
| Vyberte krajinu, v ktorej chcete byť autentifi                                                               | kovaný             |
| Slovakia                                                                                                    | ×.                 |
| Vyberte druh subjektu:                                                                                       |                    |
| Zamestnanec                                                                                                  | ×.                 |
| Туре of ID                                                                                                   |                    |
| EID                                                                                                    | ~]                 |
|                                                                                                    |                    |
|                                                                                                    | Ovent              |
|                                                                                                    |                    |
| Konám v mene:                                                                                                |                    |
| 🔿 Vo vlastnom mene                                                                                           |                    |
| 🗿 Tejto (fyzickej/právnickej) osoby:                                                                         |                    |
| Druh subjektu                                                                                                |                    |
| Hospodársky subjekt                                                                                          | v                  |
| Druh identifikátora                                                                                          |                    |
| EORI                                                                                                    | v]                 |
| Identifikátor                                                                                                |                    |
|                                                                                                    | Ovent              |
|                                                                                                    |                    |
| O Priamo                                                                                                    |                    |
| S mandátom od                                                                                                |                    |
| Súhlasím s vyžiadaním informácií o mojom<br>identity a s ich zaslaním do systému UUM&<br>colného systému EIS | profile<br>DS a do |

Odoslať

# Autentifikácia cez EU Login

| This website uses cookies. Click here to learn more. |                                                | Close this message X |                                                                                                    |
|------------------------------------------------------|------------------------------------------------|----------------------|----------------------------------------------------------------------------------------------------|
| <b>EU Login</b><br>One account, many EU services     |                                                | English (en)         |                                                                                                    |
|                                                      | Sign in to continue                            |                      | Sign in to continue                                                                                                    |
|                                                      | Enter your e-mail address or unique identifier |                      | Welcome<br>(External)<br>Sign in with a different e-mail address?<br>Password<br>Lost your password?<br>Choose your verification method |
|                                                      |                                                |                      | Password<br>Authenticate to EU Login with only<br>your password.                                                                        |

# Aplikácia CBAM – Zmena jazyka

User Preferences × Successfully Updated/Created

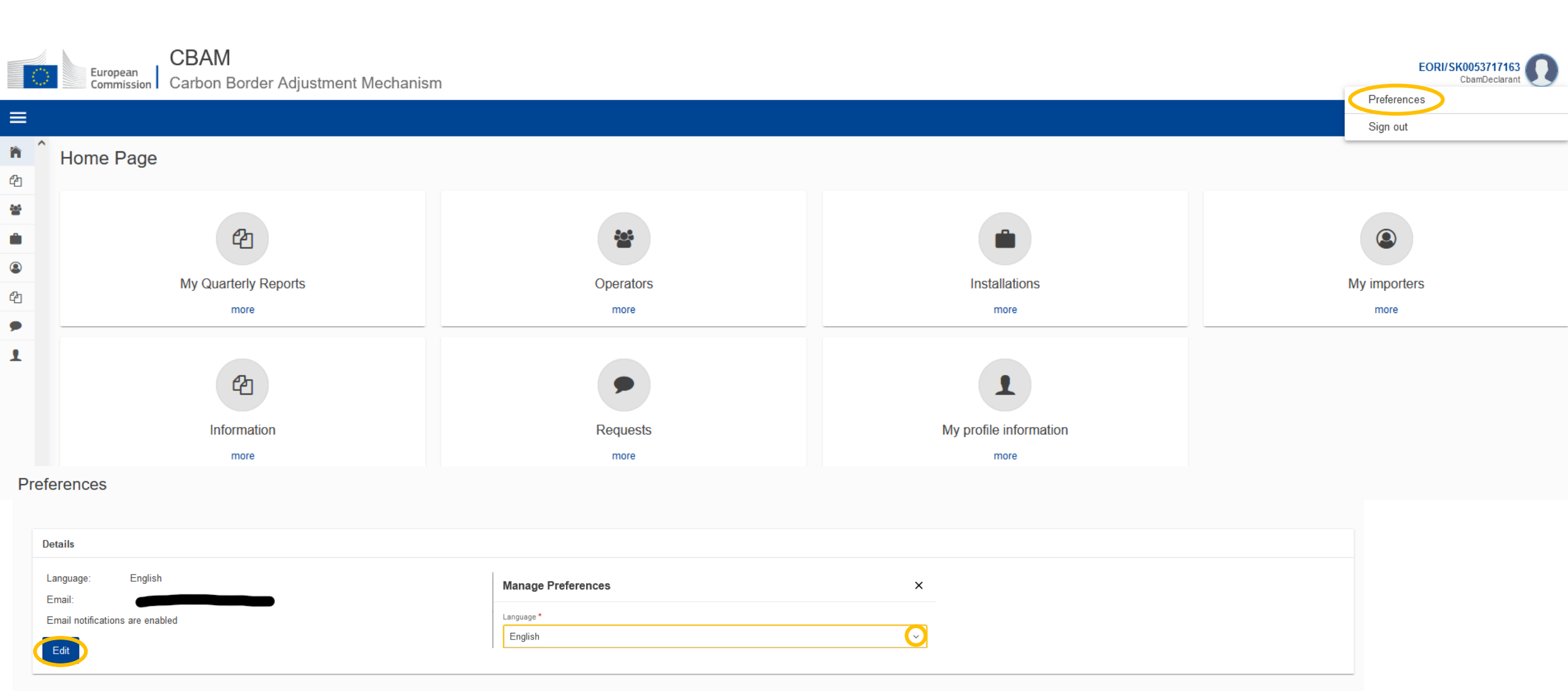

# Aplikácia CBAM – Vytvorenie správy

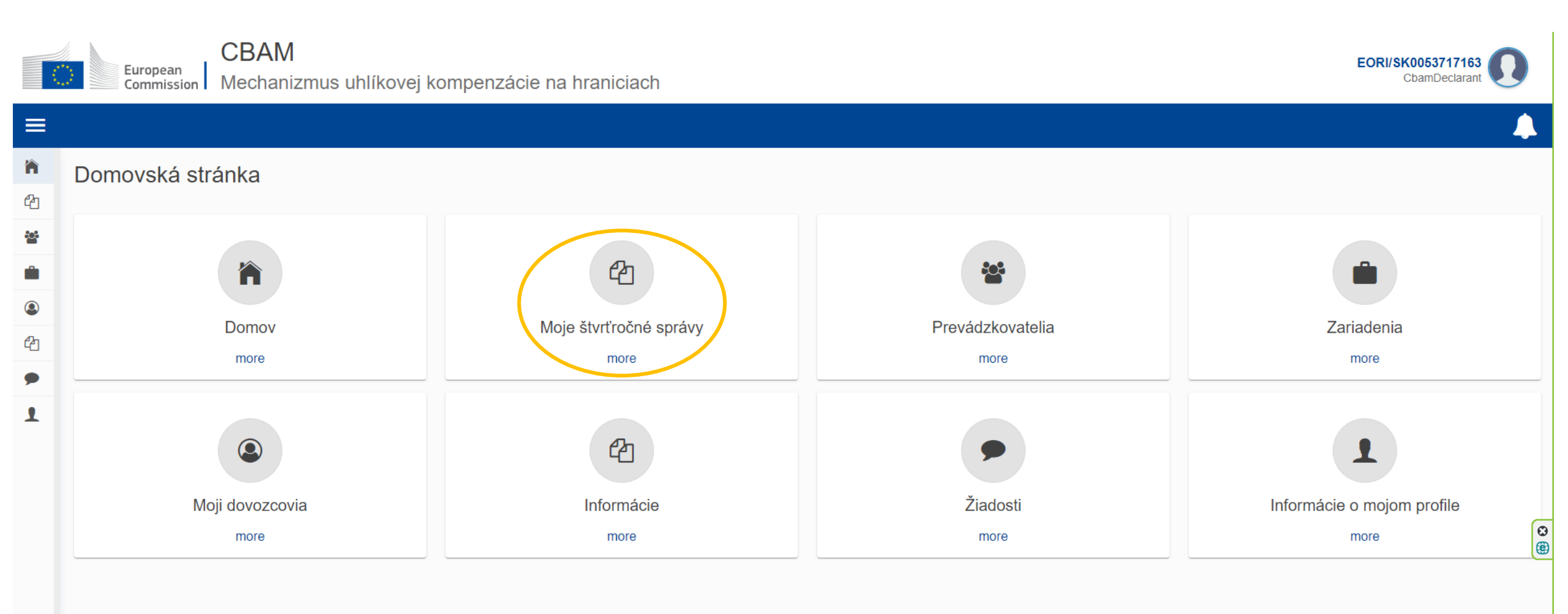

# Aplikácia CBAM – Požiadať o oneskorené podanie správy (Request delayed submission)

|          | European<br>Commission M | BAM<br>echanizmus uhlíkovej | kompenzácie na hraniciach                |                            |                  |                | EORI/SK0053717163<br>CbamDeclarant |
|----------|--------------------------|-----------------------------|------------------------------------------|----------------------------|------------------|----------------|------------------------------------|
| ≡        |                          |                             |                                          |                            |                  |                |                                    |
| <b>ስ</b> | Moje štvrťročné správy   |                             |                                          |                            |                  |                |                                    |
| <u>8</u> | Štvrťrok \$              | Rok 🗸                       | Naposledy upravené 💠                     | Stav 🗢                     | Správa           | Zrušené správy | Akcie                              |
| •        |                          |                             | Request delayed submission               |                            | ×                |                |                                    |
| 2        | Q1                       | 2024                        | Delayed Submission Reason *              |                            |                  |                |                                    |
| •        | Q4                       | 2023                        | Requested by Declarant (technical error) |                            | ~                | >              | Request delayed submission         |
| 1        | Q3                       | 2023                        | Justification for the delay *            |                            |                  |                | Request delayed submission         |
|          | Q2                       | 2023                        | Enormessage 500                          | Dovod oneskoreneno podania |                  |                | Request delayed submission         |
|          | Q1                       | 2023                        |                                          |                            | Zrušiť OK        |                | Request delayed submission         |
|          | Q4                       | 2022                        |                                          |                            | Zatiaľ nepridané |                | Request delayed submission         |
|          | Q3                       | 2022                        |                                          |                            | Zatiaľ nepridané |                | Request delayed submission         |
|          | Q2                       | 2022                        |                                          |                            | Zatiaľ nepridané |                | Request delayed submission         |

## Vytvorenie správy CBAM

CBAM European

Commission Mechanizmus uhlíkovej kompenzácie na hraniciach

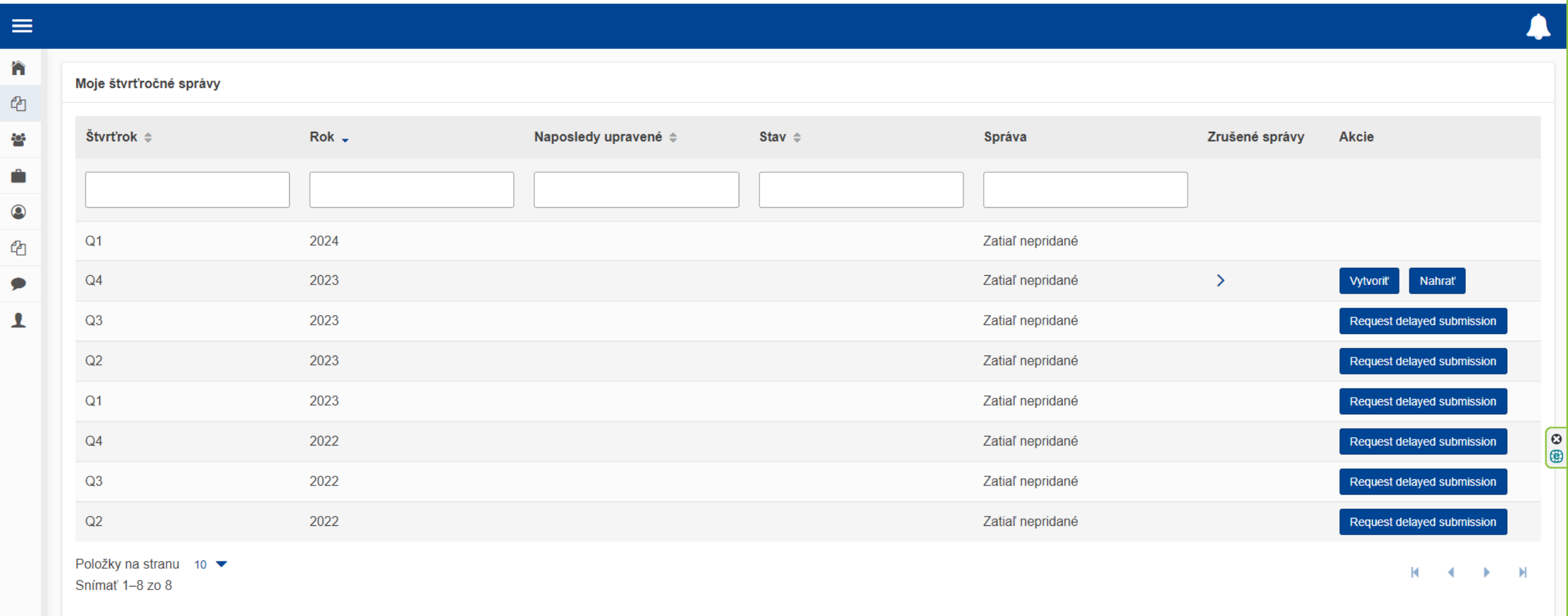

EORI/SK0053717163

CbamDeclarant

# Podávanie správ CBAM – dva spôsoby

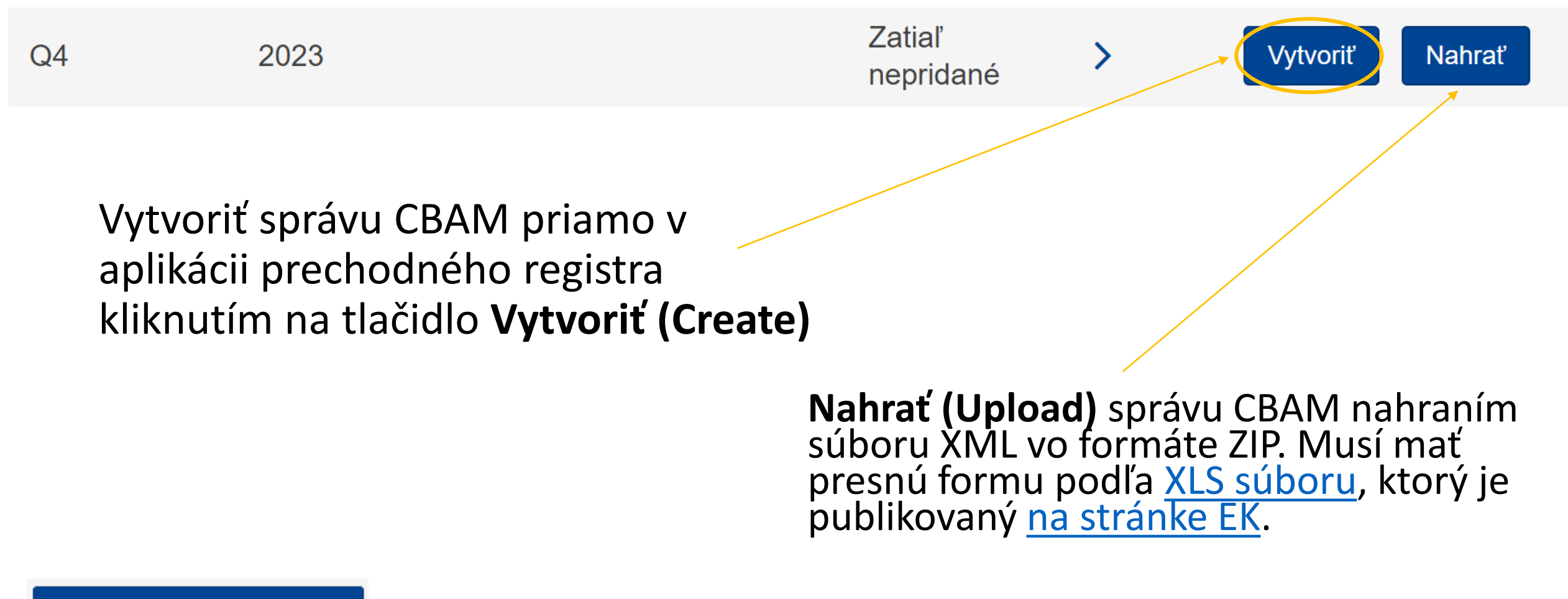

Umožňuje vytvoriť novú správu duplikovaním predchádzajúcej štvrťročnej správy CBAM (okrem príloh)
### Lehota na podanie správy

| ि        | European<br>Commission Mechanizmus uhlíkove                               | j kompenzácie na hranio           | iciach                                            |                 |                                   |          |        | EORI/SK0053717163<br>CbamDeclarant       |
|----------|---------------------------------------------------------------------------|-----------------------------------|---------------------------------------------------|-----------------|-----------------------------------|----------|--------|------------------------------------------|
| =        |                                                                           |                                   |                                                   |                 |                                   |          |        | <b>A</b>                                 |
| <b>ث</b> | ID návrhu správy Draft-2024-Q1 Submission 30/04/202                       | due date                          |                                                   |                 | Zrušiť                            | Náhľad   | Overiť | Uložiť ako návrh Predložiť               |
| *        | Oznamujúci deklarant Príslušný orgán Obdobie oznamo<br>SK000063 2024 - Q1 | vania ID správy Dátum vydania<br> | a Stav Dovezený tovar Celkové emisie<br>0 0 t CO2 |                 |                                   |          |        | Doplňujúce informácie<br>Pridať poznámky |
|          | Informácie v hlavičke                                                     | Informácie v hlavičke             | ie                                                |                 |                                   |          |        |                                          |
| 2        | Dovezený tovar                                                            | Oznamujúci deklarant              | Dovozca Nepriamy colný zástupca                   | Príslušný orgán | Podpisy                           |          |        |                                          |
| •        |                                                                           | Detaily deklaranta                | Identifikačné číslo                               | 5               | Typ deklaranta (dovozca/colný zás | tupca) * |        |                                          |
| 1        |                                                                           |                                   | SK0053717163                                      |                 |                                   | ~        |        |                                          |
|          |                                                                           | Adresa<br>Členský štát sídla      | Okres                                             | 35              | Mesto *                           | 35       |        |                                          |
|          |                                                                           | Ulica                             | Doplňujúci riadok pre ulicu                       | 70              | Číslo                             | 35       |        | 0                                        |
|          |                                                                           | Poštové smerové číslo             | P.O. Box                                          | 70              |                                   |          |        | Œ                                        |
|          |                                                                           |                                   |                                                   |                 |                                   |          |        |                                          |

#### Lehota na podanie správy s odkladom za 4Q 2023 Uložia sa vykonané zmeny CBAM EORI/SK0053717163 European CbamDeclaran Mechanizmus uhlíkovej kompenzácie na hraniciach Commission ĥ ID návrhu správy Submission due date Zrušiť Náhľad Overiť Uložiť ako návrh Predložiť Draft-2023-Q4 19/04/2024 旮 Oznamujúci deklarant Príslušný orgán Obdobie oznamovania ID správy Stav Dovezený tovar Celkové emisie Doplňujúce informácie Dátum vydania 64 SK000063 2023 - Q4 0 t CO2 Pridať poznámky 0 Informácie v hlavičke Informácie v hlavičke 0 Oznamujúci deklarant Dovozca Nepriamy colný zástupca Príslušný orgán Podpisy Dovezený tovar Detaily deklaranta Názov \* Identifikačné číslo Typ deklaranta (dovozca/colný zástupca) \* Systém skontroluje 70 5 1 SK0053717163 $\sim$ chybné/chýbajúce Adresa časti a upozorní Členský štát sídla Okres Mesto \* 35 35 SK - Slovakia $\sim$ () () Číslo Ulica Doplňujúci riadok pre ulicu 70 70 35 Poštové smerové číslo P.O. Box 17 70

\* Je povinné vyplniť polia označené hviezdičkou.

# Na začiatok:

- V správe je povinné vyplniť všetky polia označené hviezdičkou \*
- Po vyplnení jednotlivých častí (tovarov, emisií) odporúčame vždy správu overiť a uložiť.
- Pre správne vyplnenie správy je potrebné vedieť, či vystupujete ako:
  - A. Dovozca pre všetky tovary správa obsahuje len tovary,
  - B. Nepriamy colný zástupca pre všetky tovary,
  - C. Dovozca alebo nepriamy colný zástupca pre niektoré tovary.

|                                                                                                    | 1. Hlavička správy –<br>CBAM                                                   | Oznamujúci deklar                                                                                                    | Typ dek<br>ant A                                  | daranta (dov<br>orter for all<br>ect Custom<br>orter for sor | rozca/colný zástupca) *<br>Goods<br>ns Representative for all Go<br>me Goods / Indirect Custom | oods<br>as Representative for some G<br>EORI/SK0053717163<br>CbamDeclarant | oods      |
|----------------------------------------------------------------------------------------------------|--------------------------------------------------------------------------------|----------------------------------------------------------------------------------------------------|---------------------------------------------------|--------------------------------------------------------------|------------------------------------------------------------------------------------------------|----------------------------------------------------------------------------|-----------|
| =                                                                                                    |                                                                                |                                                                                                    |                                                   |                                                              |                                                                                                |                                                                            |           |
| <b>ስ</b>                                                                                                    | ID návrhu správy Submission due d<br>Draft-2023-Q4 2 19/04/2024                | ate:                                                                                                    |                                                   |                                                              | Zrušiť Náhľad                                                                                  | Overiť Uložiť ako návrh Pred                                               | ložiť     |
| **                                                                                                    | Oznamujúci deklarant Príslušný orgán Obdobie oznamovania<br>SK000063 2023 - Q4 | ID správy Dátum vydania Stav Dovezený tovar C<br>0 (                                                                                                    | Celkové emisie<br>0 t CO2                         |                                                              |                                                                                                | Doplňujúce informá<br>Pridať poznám                                        | cie<br>ky |
| <ul> <li></li> <li></li></ul> | Informácie v hlavičke<br>Dovezený tovar                                        | Informácie v hlavičke<br>Oznamujúci deklarant Dovozca Nepriamy co                                                                                                    | ulný zástupca Príslušný orgán                     | Podpisy                                                      |                                                                                                |                                                                            |           |
| ۶                                                                                                    |                                                                                | Detaily deklaranta<br>Názov * Identifikačn                                                                                                    | né číslo                                          | Typ deklarant                                                | a (dovozca/colný zástupca) *                                                                   | A. Dovozca                                                                 | ]         |
| 1                                                                                                    |                                                                                | 58       SK0053         Adresa       Clenský štát sídla       Okres         ŠK - Slovakia           Ulica       70       Doplňujúci         Poštové smerové číslo       17       P.O. Box | 5<br>717163<br>35<br>riadok pre ulicu<br>70<br>70 | Importer fo<br>Mesto *<br>Komárno<br>Číslo                   | 28<br>28<br>35                                                                                 | Som dovozca všetkých<br>tovarov obsiahnutých v<br>správe                   |           |

# 1. Hlavička správy - Dovozca

|                                                                   | European<br>Commission Mechanizmus uhlíkovej ko                                             | ompenzácie na hraniciach                                                                                                    | EORI/SK0053717163<br>CbamDeclarant       |
|-------------------------------------------------------------------|---------------------------------------------------------------------------------------------|----------------------------------------------------------------------------------------------------|------------------------------------------|
| ≡                                                                 |                                                                                             |                                                                                                    | 🐥 (                                      |
| <b>ስ</b>                                                          | ID návrhu správy Submission due da<br>Draft-2023-Q4 / 19/04/2024                            | ite: Zrušiť Náhľad Overiť                                                                                                    | Uložiť ako návrh Predložiť               |
| 썉                                                                 | Oznamujúci deklarant Príslušný orgán Obdobie oznamovania<br>Blick s.r.o. SK000063 2023 - Q4 | ID správy Dátum vydania Stav Dovezený tovar Celkové emisie<br>0 0 0 t CO2                                                          | Doplňujúce informácie<br>Pridať poznámky |
| <ul> <li>A</li> <li>A</li> <li>A</li> <li>A</li> <li>A</li> </ul> | Informácie v hlavičke<br>Dovezený tovar                                                     | Informácie v hlavičke         Oznamujúci deklarant       Dovozca       Nepriamy colný zástupca       Príslušný orgán       Podpisy |                                          |
| 1                                                                 |                                                                                             | Deklarant vystupuje ako dovozca Pridať dovozcu A. Dovozca Začiarknem, ak som <i>dovozca</i> (importer for all goods)               | a pre všetky tovary                      |
|                                                                   |                                                                                             | <b>B. Colný zástupca</b><br>Nechávam prázdne                                                                                       |                                          |
|                                                                   | A. Dovozca B. Nepriamy colný zástupca                                                       | B. Colný zástupca Pridám dovozcu v prípade, že moja správa obsahuje jedného dovozcu pre všetky tova                                | ary                                      |

# 1. Hlavička správy – Nepriamy colný zástupca

|                                                                                                    | European<br>Commission Mechanizmus uhlíkovej k                                                                                                    | ompenzácie na hraniciach                                                                                                    | EORI/SK0053717163                                                      |
|----------------------------------------------------------------------------------------------------|----------------------------------------------------------------------------------------------------|----------------------------------------------------------------------------------------------------|------------------------------------------------------------------------|
| =                                                                                                    |                                                                                                    |                                                                                                    | <b>_</b>                                                               |
| ት                                                                                                    | ID návrhu správy       Submission due of 19/04/2024         Draft-2023-Q4       Image: Comparison of the comparison of the comparison o | ate: Zrušiť Náhľad Overiť<br>ID správy Dátum vydania Stav Dovezený tovar Celkové emisie<br>0 0 0 t CO2                                                                                                    | Uložiť ako návrh Predložiť<br>Doplňujúce informácie<br>Pridať poznámky |
| <ul> <li>●</li> <li>●</li> <li>&gt;</li></ul> | Informácie v hlavičke<br>Dovezený tovar                                                                                                    | Informácie v hlavičke         Oznamujúci deklarant       Dovozca       Nepriamy colný zástupca       Príslušný orgán       Podpisy         Ak je tu definovaný nepriamy colný zástupca, použije sa pre každú položku tovaru. Ak správa zahŕňa viacerých nepriamych colných zástupcov, je potrebné ich definovať samostatne pre každý tovar.       Deklarant vystupuje ako pepriamy colný zástupca |                                                                        |
| 1                                                                                                    |                                                                                                    | Pridať nepriameho colného zástupcu         A. Dovozca         Túto záložku nevypĺňam!         B. Nepriamy colný zástupca         Začiarknem, ak som nepriat         colný zástupca pre všetky to                                                                                                    | a<br>my<br>ovary                                                       |
|                                                                                                    |                                                                                                    | (representative for all good                                                                                                    | s)                                                                     |

# 1. Hlavička správy – príslušný orgán a podpisy

|                                                                                                    | CBAM<br>European<br>Commission Mechanizmus uhlíkovej k                                      | ompenzácie na hranic                                                                                    | iach                                                                    |                                                                                                    |                                                                                   |                                                                                                    |                                       | <b>Vložiť</b><br>Správa  | návrh správy X<br>bola úspešne uložená              |
|----------------------------------------------------------------------------------------------------|---------------------------------------------------------------------------------------------|----------------------------------------------------------------------------------------------------|-------------------------------------------------------------------------|----------------------------------------------------------------------------------------------------|-----------------------------------------------------------------------------------|----------------------------------------------------------------------------------------------------|---------------------------------------|--------------------------|-----------------------------------------------------|
| =                                                                                                    |                                                                                             |                                                                                                    |                                                                         |                                                                                                    |                                                                                   |                                                                                                    |                                       |                          | 4                                                   |
| <b>^</b>                                                                                                    | ID návrhu správy Submission due de<br>Draft-2023-Q4 2 19/04/2024                            | ate:                                                                                                    |                                                                         |                                                                                                    |                                                                                   | Zrušiť                                                                                                    | Náhľad                                | Overiť Uložiť            | ako návrh Predložiť                                 |
| <u></u>                                                                                                    | Oznamujúci deklarant Príslušný orgán Obdobie oznamovania<br>Blick s.r.o. SK000063 2023 - Q4 | ID správy Dátum vydania<br>                                                                             | Stav Dovezený t<br>0                                                    | ovar Celkové emisie<br>0 t CO2                                                                          |                                                                                   |                                                                                                    |                                       |                          | Doplňujúce informácie<br>Pridať poznámky            |
| <ul> <li></li> <li></li> <li><th>Informácie v hlavičke<br/>Dovezený tovar</th><th>Informácie v hlavičke<br/>Oznamujúci deklarant</th><th>Dovozca Nep</th><th>riamy colný zástupca</th><th>Príslušný orgán</th><th>Podpisy</th><th></th><th></th><th></th></li></ul> | Informácie v hlavičke<br>Dovezený tovar                                                     | Informácie v hlavičke<br>Oznamujúci deklarant                                                           | Dovozca Nep                                                             | riamy colný zástupca                                                                                    | Príslušný orgán                                                                   | Podpisy                                                                                                    |                                       |                          |                                                     |
| ۶                                                                                                    |                                                                                             | Dátum podpisu *                                                                                         |                                                                         | Miesto podpisu *                                                                                        |                                                                                   | Podpis (meno a priezvisko) *                                                                                       | 112                                   | Funkcia podpisujúcej o   | soby *                                              |
| 1                                                                                                    |                                                                                             | 20/03/2024<br>✓ Potvrdzujem, že podľa môjh<br>Potvrdzujem, že údaje a info<br>2023/956 z 10. mája 2023. | io najlepšieho vedomia<br>prmácie uvedené v tej<br>ktorým sa ustanovuje | Bratislava<br>a sú informácie uvedené v tor<br>to správe CBAM sa budú pou<br>mechanizmus uhlíkovej komp | nto formulári a prílohách<br>žívať a zdieľať medzi Eu<br>enzácie na hraniciach, v | Mária Testovacia<br>presné a úplné.<br>rópskou komisiou a príslušnými orgáni<br>ykonávacím nariadením Komisie (EÚ) | mi v súlade s nai<br>2023/xxxx, ktorý | ESG špecialista          | arlamentu a Rady (EÚ)<br>íá uplatňovania nariadenia |
|                                                                                                    |                                                                                             | Európskeho parlamentu a F<br>legislatívou.                                                              | Rady (EÚ) 2023/956, j                                                   | ookiaľ ide o ohlasovacie povir                                                                          | nosti na účely mechaniz                                                           | mu uhlíkovej kompenzácie na hranicia                                                                               | ich počas prech                       | odného obdobia a legisla | atívou EÚ a vnútroštátnou                           |

Kliknutím na "Dovezený tovar" budem môcť vyplniť informácie o dovezenom tovare

# Pridať tovar

冷

旮

<del>6</del>2

0

旮

1

CBAM EORI/SK0053717163 European CbamDeclarant Mechanizmus uhlíkovej kompenzácie na hraniciach Commission ID návrhu správy Submission due date: Uložiť ako návrh Predložiť Zrušiť Náhľad Overiť Draft-2023-Q4 19/04/2024 Doplňujúce informácie Príslušný orgán Oznamujúci deklarant Obdobie oznamovania ID správy Dátum vydania Stav Dovezený tovar Celkové emisie Blick s.r.o. SK000063 2023 - Q4 0 0 t CO2 Pridať poznámky --Informácie v hlavičke Dovezený tovar Pridať tovar Dovezený tovar Číselný znak kombinovanej nomenklatúry (KN) 🌲 Celkové emisie dovezeného tovaru 🜲 Krajina pôvodu 💠 Množstvo 🔶 Akcie Pridať tovar Položky na stranu 10 🔻 M M Θ **(ê**)

Kliknutím na "Pridať tovar" pridám jednotlivé tovary

# 2. Dovezený tovar

| Dovezený tovar<br>Dovozca Nepriamy colný zástupca Dovezený tovar Dopinkové |                                               |               | * Je povinné vypln         | niť polia označené hviezdičkou. |      |
|----------------------------------------------------------------------------|-----------------------------------------------|---------------|----------------------------|---------------------------------|------|
| Tovar<br>Kód podpolažky HS *                                               | Čiselný znak kombinovanej nomenklatúry (KN) * |               | Opis tovaru *              |                                 |      |
|                                                                            |                                               | ~             |                            |                                 | 512  |
| Krajina pôvodu<br>Kód krajiny *                                            |                                               |               |                            |                                 |      |
| ~                                                                          |                                               |               |                            |                                 |      |
| Dovezené množstvá v jednotlivých colných režimoch<br>Pridať nové           |                                               |               |                            |                                 |      |
| 1. Požadovaný colný režím:   Oblasť dovozu:                                |                                               |               |                            |                                 | ^    |
| Oblasť dovozu                                                              | Colný režim                                   |               |                            |                                 |      |
| Oblasť dovozu                                                              | Požadovaný colný režim*                       |               | Predchádzajúci colný režim | 1                               |      |
| Množstvo dovezeného tovaru CBAM v colnom režime                            |                                               |               |                            |                                 |      |
|                                                                            | Čistá hmotnosť *                              |               | Druh mernej jednotky *     | -                               |      |
| иниту даанылконыл жук                                                      |                                               |               | ~                          |                                 |      |
| Specialne referencie pre tovar<br>Dopt/fujice informácie                   |                                               |               |                            |                                 |      |
|                                                                            |                                               | 512           |                            |                                 |      |
| Množetvo dovezeného tovaru CBAM<br>Čistá hmotnosť                          | Druh mernej jednotky *                        |               |                            |                                 |      |
|                                                                            |                                               | ~             |                            |                                 |      |
| Celkové emisie dovezeného tovaru<br>Celkové emisie tovaru                  | Emisie tovaru na jednotku produktu            |               | Priame emisie tovaru       | Nepriame emisie tovaru          | 0    |
| 0 t coz                                                                    |                                               | tCO2/jednotka | tcoz                       | 2                               | . (B |
| Druh mernej jednotky pre emisie *                                          |                                               |               |                            |                                 |      |
| Tonnes ~                                                                   |                                               |               |                            |                                 |      |

# 2. Dovezený tovar - vyplnené

A. Dovozca Ak som Dovozca pre všetky tovary  $\rightarrow$  nevypĺňam na tejto úrovni už nič a presuniem sa na emisie.

507

 $\wedge$ 

#### Nepriamy colný zástupca Dovezený tovar DopInkové Kód podpoložky HS \* Číselný znak kombinovanej nomenklatúry (KN) \* Opis tovaru \* 731815 - Other screws and bolts, whether or n... 68 - Other Other $\sim$ Krajina pôvodu Kód krajiny \* CN - China Vpíšem kód tovaru a "Opis tovaru" sa automaticky vyplní $\sim$ Dovezené množstvá v jednotlivých colných režimoch Pridať nové Vyplním krajinu pôvodu 1. Požadovaný colný režim: 40 | Oblasť dovozu: Vyberiem colný režim, do ktorého bol tovar prepustený Oblasť dovozu Colný režim Požadovaný colný režim\* Predchádzajúci colný režim Oblasť dovozu 40 - Simultaneous release for free circulation an... > $\sim$ $\sim$ Množstvo dovezeného tovaru CBAM v colnom režime Čistá hmotnosť v kg alebo tonách Pridať nové Čistá hmotnosť \* Druh mernej jednotky \* Aktívny zušľachťovací styk Kg 300 $\sim$ Špeciálne referencie pre tovar Doplňujúce informácie 512

#### Dovezený tovar 73181568

Tovar

# 2. Dovezený tovar

| Dovezený tovar                                           |                                               |                            |     |
|----------------------------------------------------------|-----------------------------------------------|----------------------------|-----|
| Downzes Nepriamy colno zástupes Downzené towar Dopinková |                                               |                            |     |
| Dorozoa Hejmany conty zastupca Dorozony tovar Dopinkovo  |                                               |                            |     |
| Tovar                                                    |                                               |                            |     |
| Kód podpolažky HS *                                      | Ciselný znak kombinovanej nomenklatůry (KN) * | Opis tovaru *              | 512 |
|                                                          | `                                             |                            |     |
| Krajina pôvodu                                           |                                               |                            |     |
| Kód krajiny *                                            |                                               |                            |     |
| ×                                                        |                                               |                            |     |
| Dovezené množstvá v jednotlivých colných režimoch        |                                               |                            |     |
| Pridať nové                                              |                                               |                            |     |
|                                                          |                                               |                            |     |
| 1. Požadovaný colný režím:   Oblasť dovozu:              |                                               |                            | ^   |
|                                                          |                                               |                            |     |
| Oblasť dovozu                                            | Coiný režim                                   |                            |     |
| Oblasť dovozu                                            | Požadovaný colný režim *                      | Predchádzajúcí colný režim |     |
| v                                                        | · · ·                                         | v                          |     |
| Množstvo dovezeného tovaru CBAM v colnom režime          |                                               |                            |     |
| Pridať nové                                              |                                               |                            |     |
| Aklumu multachtmanel shúr                                | Ĉistă hmotnosť *                              | Druh mernej jednošky *     |     |
| Рошчету жылыстычны жул                                   |                                               | v                          |     |
| špeciálne referencie pre tovar                           |                                               |                            |     |
| Dopřňujúce informácie                                    | 512                                           |                            |     |
|                                                          |                                               |                            |     |
|                                                          |                                               |                            |     |

# 2. Dovezený tovar – Dovozca

| Dovezený tovar                                                                                  |           |                                                                                                    |  |  |
|-------------------------------------------------------------------------------------------------|-----------|----------------------------------------------------------------------------------------------------|--|--|
| Dovozca Nepriamy colný zástupca Dovezený tovar                                                  | DopInkové |                                                                                                    |  |  |
| Deklarant vystupuje ako dovozca                                                                 |           |                                                                                                    |  |  |
| Pridať dovozcu                                                                                  |           | <b>C. Dovozca/nepriamy colný zástupca pre niektoré tovary</b><br>Zaklikávam v prípade, ak som dovozcom/nepriamym colným<br>zástupcom daného tovaru. |  |  |
|                                                                                                 |           | Typ deklaranta (dovozca/colný zástupca) *                                                                                                    |  |  |
|                                                                                                 |           | Importer for some Goods / Indirect Customs Representative V                                                                                         |  |  |
|                                                                                                 |           | Importer for all Goods                                                                                                    |  |  |
| B. Colný zástupca                                                                               |           | Indirect Customs Representative for all Goods                                                                                                    |  |  |
|                                                                                                 |           | Importer for some Goods / Indirect Customs Representative for some Goods                                                                            |  |  |
| Ak mám v správe viacerých dovozcov, <b>tu si</b><br>definujem dovozcu pre tento konkrétny tovar |           |                                                                                                    |  |  |

# 2. Dovezený tovar – Nepriamy colný zástupca

#### Dovezený tovar

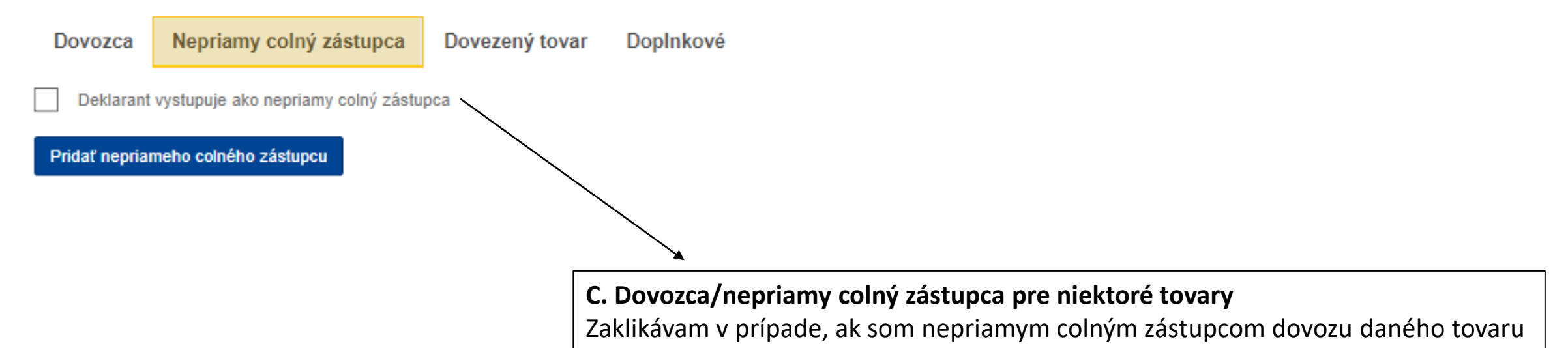

Typ deklaranta (dovozca/colný zástupca) \*

| Importer for some Goods / Indirect Customs Representative $ \checkmark$ |   |
|-------------------------------------------------------------------------|---|
| Importer for all Goods                                                  |   |
| Indirect Customs Representative for all Goods                           |   |
| Importer for some Goods / Indirect Customs Representative for some Good | d |

# Pridať emisie

Po zadaní každého tovaru kliknem na overiť a uložiť, aby sa informácie prepojili so správou a zachovali. Error Error message: Field:

totalDirect is mandatory

Path: /totalEmissions/ totalDirect

Error message: Field: emissions is mandatory Path: /emissions Error message: Field:

measurementUnit is mandatory Path: /measureImported/ measurementUnit

Uložiť Dovezený tovar Overiť Späť 73181568 Číselný znak kombinovanej nomenklatúry (KN) Krajina pôvodu Množstvo Celkové emisie dovezeného tovaru 73181568 CN 0 Dovezený tovar 73181568 Informácie v hlavičke Nepriamy colný zástupca Dovezený tovar DopInkové Dovezený tovar Tovar Kliknutím sem vstúpim Pridať tovar Kód podpoložky HS \* Číselný znak kombinovanej nomenklatúry (KN) \* Opis tovaru \* do príslušného tovaru 507 731815 - Other screws and bolts, whether or n... 68 - Other Other  $\sim$ 1.73181568 CN | 0 Tonnes Krajina pôvodu 0 emisie Kód krajiny \* Pridať emisie CN - China  $\sim$ Pridám emisie Dovezené množstvá v jednotlivých colných režimoch Pridať nové 1. Požadovaný colný režim: 40 | Oblasť dovozu:  $\sim$ Oblasť dovozu Colný režim Požadovaný colný režim\* Oblasť dovozu Predchádzajúci colný režim 40 - Simultaneous release for free circulation an...  $\sim$  $\sim$ Množstvo dovezeného tovaru CBAM v colnom režime Pridať nové Čistá hmotnosť \* Druh mernej jednotky \* Aktívny zušľachťovací styk 300 Kg  $\sim$ Špeciálne referencie pre tovar Doplňujúce informácie 512

# Upraviť/zmazať emisie

CBAM EORI/SK0053717163 European CbamDeclarant Commission Mechanizmus uhlíkovej kompenzácie na hraniciach ≡ ^ 俞 Dovezený tovar Späť Overiť Uložiť 73070000 ூ Číselný znak kombinovanej nomenklatúry (KN) Krajina pôvodu Množstvo Celkové emisie dovezeného tovaru 808 73070000 CN 0 Ô 1. Informácie v hlavičke 0 Zariadenia Emisie Splatná cena uhlíka DopInkové Parametre Dovezený tovar ආ Krajina výroby \* Pridať tovar  $\sim$ 1 1.73070000 CN | 0 Tonnes Názov prevádzkovateľa zariadenia 1 emisie Pridať nové Pridať emisie (1.) 间 Zariadenie Pridať nové 6 ()

## 3. Emisie – Zariadenia

|                                                                                                    | European<br>Commission Mechanizmus uhlíkovej kompenzácie na hraniciach                                                                                                    | EORI/SK0053717<br>CbamDecla      | 163 <b>()</b><br>Irant |
|----------------------------------------------------------------------------------------------------|----------------------------------------------------------------------------------------------------|----------------------------------|------------------------|
|                                                                                                    |                                                                                                    |                                  | <b>A</b>               |
| <b>ስ</b>                                                                                                    | Dovezený tovar<br>73070000                                                                                                    | Späť Overit                      | Uložiť                 |
|                                                                                                    | Číselný znak kombinovanej nomenklatúry (KN)       Krajina pôvodu       Množstvo       Celkové emisie dovezeného tovaru         73070000       CN       0                                                                                                    |                                  |                        |
| <ul> <li>(a)</li> <li>(b)</li> <li>(c)</li> <li>(c)</li></ul> | Informácie v hlavičke 1.     Dovezený tovar Zariadenia   Pridať tovar CN - China     Image: Comparing tovar     Vyplním krajinu, kde bol tovar vyrobený                                                                                                    |                                  |                        |
| 1                                                                                                    | <ul> <li>1.7307000 [ CN<br/>0 Tonnes<br/>1 emisie</li> <li>1.1</li> <li>Názov prevádzkovateľa zariadenia</li> <li>Pridať nové</li> <li>Zariadenie</li> <li>Tridať nové</li> <li>Zariadenie</li> <li>Pridať nové</li> <li>Zariadenie</li> <li>Dridať nové</li> <li>Julia 2024 nie je povinné pri použití štandardných hodnôt</li> </ul> | ení (továrni),<br>ito zariadenia | V<br>J                 |

Je možné si vopred uložiť prevádzkovateľov a zariadenia do registra kliknutím na ikonky panáčikov/kufrík (nepovinné)

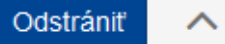

 $\wedge$ 

#### Q Vyhľadať v registri prevádzkovateľov zariadenia v tretej krajine

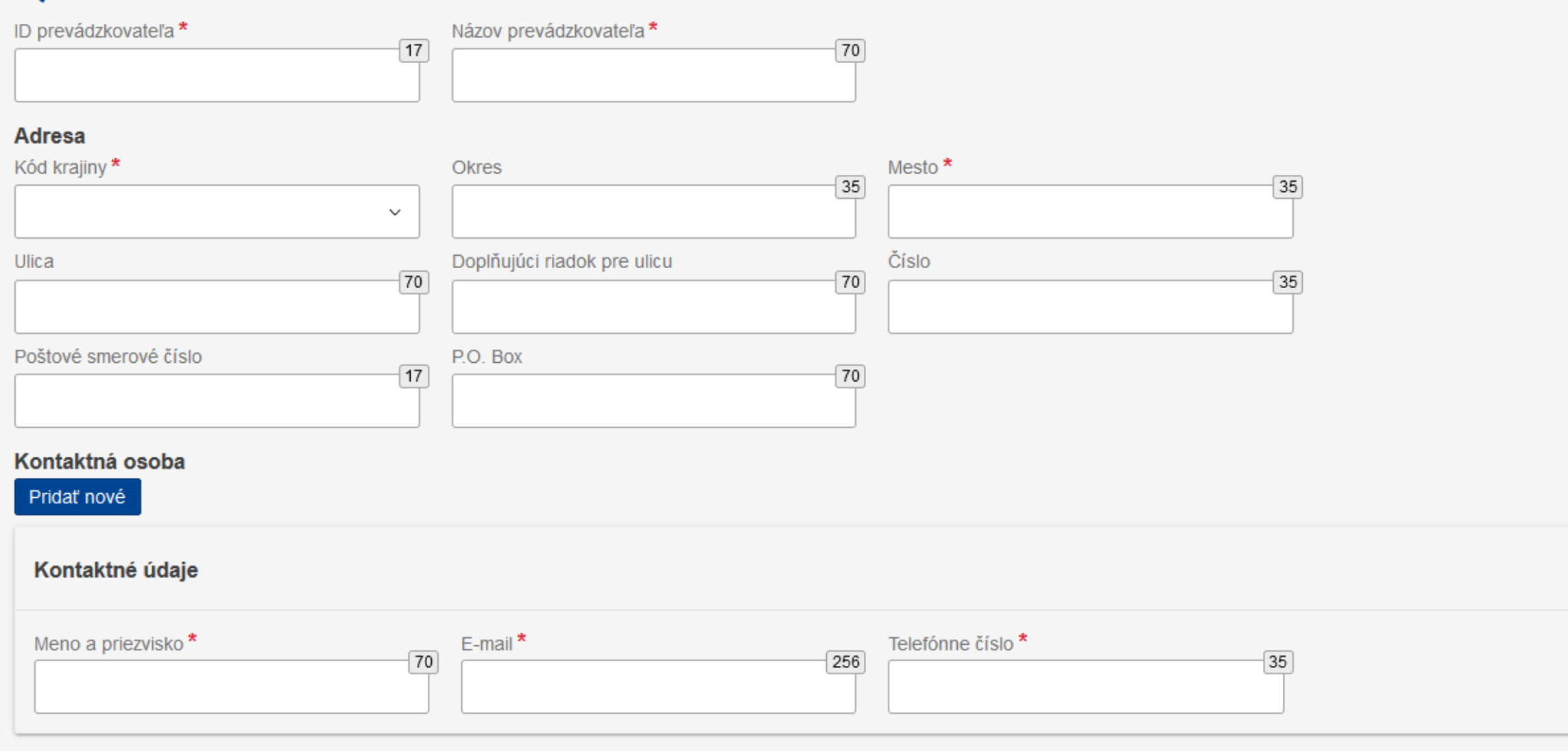

#### Zariadenie

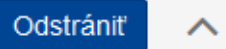

#### Q Vyhľadať v registri zariadenia

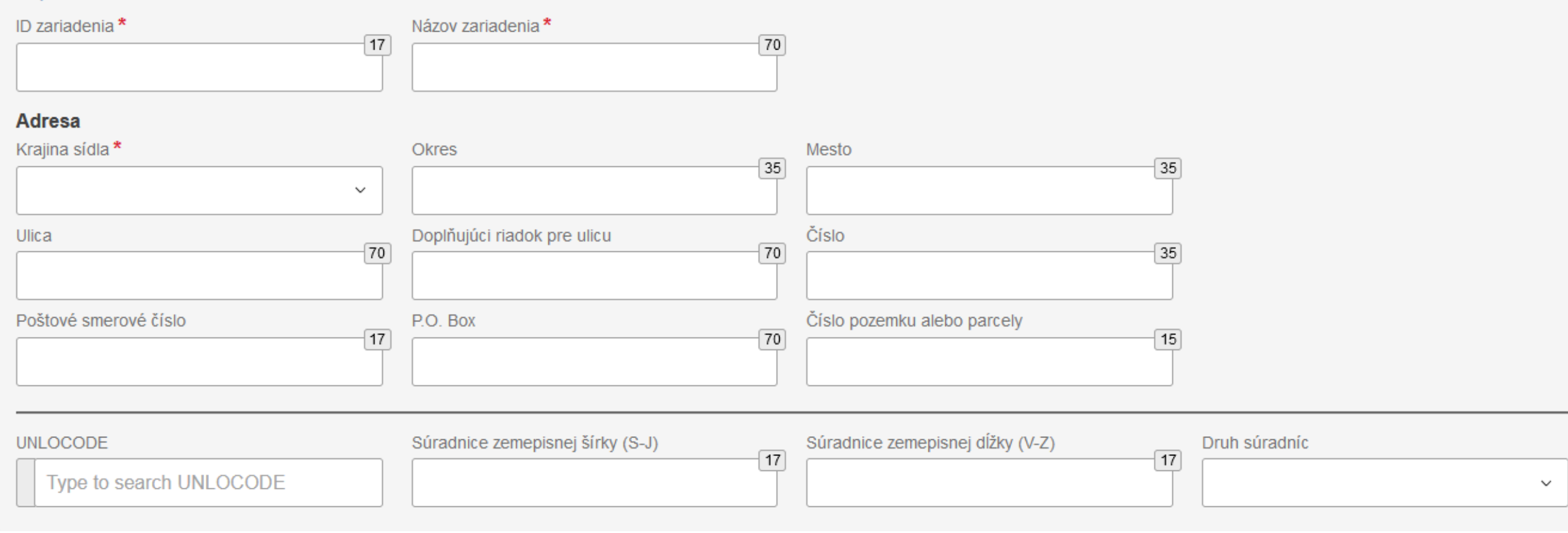

## 3. Emisie

### \* Je povinné vyplniť polia označené hviezdičkou.

| Dovezený tovar<br>73070000                                                                       |                                                                      |                                            |                                                        | Späť Overiť Uložiť                |
|--------------------------------------------------------------------------------------------------|----------------------------------------------------------------------|--------------------------------------------|--------------------------------------------------------|-----------------------------------|
| Číselný znak kombinovanej nomenklatúry (KN) Krajina pôvodu Množstvo Celkové<br>73070000 CN 0.3 0 | e emisie dovezeného tovaru                                           |                                            |                                                        |                                   |
| Informácie v hlavičke<br>Dovezený tovar                                                          | 1.  <br>Zariadenia Emisie Parametre Splatná ce                       | ena uhlíka Doplnkové                       | Zadám čistú hmotnosť dov<br>tovaru v kilogramoch alebo | ezeného<br>o tonách               |
| Pridať tovar                                                                                     | Množstvo tovaru CBAM vyrobeného v špecifickom za<br>Čistá hmotnosť * | Druh mernej jednotky *                     |                                                        |                                   |
| 1.73070000 CN<br>0.3 Tonnes   0 Tonnes<br>1 emisie<br>Pridať emisie                              | Priame viazané emisie<br>Spôsob určenia 🌒 *                          | Typ uplatniteľnej metodiky oznamovania 🌒 * | Uplatniteľná metodika oznamovania 🏾 🕕                  | 4000                              |
| 1.] 🔳                                                                                            | · · ·                                                                | ~                                          |                                                        |                                   |
|                                                                                                  | Špecifické (priame) viazané emisie *                                 | Druh mernej jednotky *                     |                                                        |                                   |
|                                                                                                  | tCO2/jednotka                                                        | Tonnes ~                                   |                                                        |                                   |
|                                                                                                  | Nepriame viazané emisie<br>Spôsob určenia *                          | Zdroj emisného faktora *                   | Zdroj elektriny *                                      | Označenie iného zdroja            |
|                                                                                                  | Spotrebovaná elektrina *                                             | Emisný faktor 🏮 *                          | Špecifické (nepriame) viazané emisie                   | Druh mernej jednotky *            |
|                                                                                                  | MWh/jednotka                                                         | t CO2/MWh                                  | t CO2/unit                                             | Tonnes ~                          |
|                                                                                                  | Emisie zariadenia<br>Celkové emisie zariadenia                       | Priame emisie zariadenia                   | Nepriame emisie zariadenia                             | Druh mernej jednotky pre emisie * |
|                                                                                                  | t CO2                                                                | t CO2                                      | t C02                                                  | Tonnes ~                          |

## 3. Emisie – Štandardné hodnoty

|                                    | Zariadenia Emisie Parametre S                  | platná cena  | uhlíka Doplnkové 🜖                               |             |                                                     |            |                                   |      |
|------------------------------------|------------------------------------------------|--------------|--------------------------------------------------|-------------|-----------------------------------------------------|------------|-----------------------------------|------|
|                                    | Množstvo tovaru CBAM vyrobeného v špeci        | fickom zari  | adení                                            |             |                                                     |            |                                   |      |
|                                    | Cista hmotnost "                               |              | Drun mernej jednotky "                           |             |                                                     |            |                                   |      |
| 1. Vyberiem s <i>pôsob určenia</i> | 300                                            |              | Kg                                               | ~           |                                                     |            |                                   |      |
| emisií: <b>"Estimated values</b>   | Priame viazané emisie                          |              |                                                  |             |                                                     |            |                                   |      |
| including default values"          | i If you intend to report a default value n    | nade availat | ole and published by the Commission, the default | value corre | sponding to this CN code is 1.89 t CO2/unit of pr   | oduct      |                                   |      |
| a typ uplatniteľnej                | Spôsob určenia 1 *                             |              | Typ uplatniteľnej metodiky oznamovania 🏾 🌖 *     |             | Uplatniteľná metodika oznamovania 🕕                 |            |                                   |      |
| metodiky oznamovania:              | Estimated values including default values made | de 🗸         | Default values made available and published b    | y 🗸         |                                                     |            |                                   | 4000 |
| "Default values"                   |                                                |              |                                                  |             |                                                     |            |                                   |      |
|                                    |                                                |              |                                                  |             |                                                     |            |                                   |      |
|                                    | Špecifické (priame) viazané em <u>isie *</u>   |              | Druh mernej jednotky *                           |             |                                                     |            |                                   |      |
| 2. Potom sa príslušné              | 1.89 <b>t</b> CO                               | 2/jednotka   | Tonnes                                           | ~           |                                                     |            |                                   |      |
| štandardné hodnoty                 | Nepriame viazané emisie                        |              |                                                  |             |                                                     |            |                                   |      |
| automaticky zobrazia               | If you intend to report a default value n      | nade availat | ale and published by the Commission, the default | value corre | sponding to this CN code is $0.32$ t CO2/unit of pr | aduct      |                                   |      |
| na obrazovke                       |                                                |              |                                                  |             |                                                     |            |                                   |      |
|                                    | Spôsob určenia *                               |              | Zdroj emisného faktora *                         |             | Zdroj elektriny *                                   |            | Označenie iného zdroja            | 256  |
|                                    | Estimated values including default values made | de 🗸         |                                                  | ~           | Received from the grid                              | ~          |                                   |      |
|                                    | Spotrebovaná elektrina *                       |              | Emisný faktor 🌒 *                                |             | Špecifické (nepriame) viazané emisie *              |            | Druh mernej jednotky *            |      |
|                                    | MW                                             | h/jednotka   | tC                                               | O2/MWh      | 0.32                                                | t CO2/unit | Tonnes                            | ~    |
|                                    | Emisie zariadenia<br>Celkové emisie zariadenia |              | Priame emisie zariadenia                         |             | Nepriame emisie zariadenia                          |            | Druh mernej jednotky pre emisie * |      |
|                                    | 0.6630000                                      | t CO2        | 0.5670000                                        | t CO2       | 0.0960000                                           | t CO2      | Tonnes                            | ~    |
|                                    |                                                |              |                                                  |             |                                                     |            |                                   |      |

Štandardné hodnoty je možné používať do **31.7.2024** (4Q 2023, 1Q 2024 a 2Q 2024).

## 3. Emisie – Skutočné hodnoty priamych viazaných emisií

| (                     | CBAM<br>European<br>Commission Mechanizmus uhlíkovej kompenzácie                                                                              | e na hraniciach                                                                                                    |                                                                                                    |                                                                              |           |                                      |          | EORI/SK0053717163      |
|-----------------------|----------------------------------------------------------------------------------------------------|----------------------------------------------------------------------------------------------------|----------------------------------------------------------------------------------------------------|------------------------------------------------------------------------------|-----------|--------------------------------------|----------|------------------------|
| ≡                     |                                                                                                    |                                                                                                    |                                                                                                    |                                                                              |           |                                      |          | <b>A</b>               |
| <ul> <li>↑</li> </ul> | Dovezený tovar<br><b>76050000</b>                                                                                                    |                                                                                                    |                                                                                                    |                                                                              |           |                                      |          | Späť Overiť Uložiť     |
| *                     | Číselný znak kombinovanej nomenklatúry (KN) Krajina pôvodu Množstvo Celko<br>76050000 IN 0.5 0                                                | ové emisie dovezeného tovaru                                                                                                    |                                                                                                    |                                                                              |           |                                      |          |                        |
| 1<br>2<br>2<br>1      | Informácie v hlavičke Dovezený tovar Pridať tovar 1. 73181568 CN  0.3 Tonnes   0.6630000 t CO2 1 emisie 2.76050000   IN 0.5 Tonnes   0 Tonnes | 1.  <br>Zariadenia Emisie Parame<br>Množstvo tovaru CBAM vyrobeného<br>Čistá hmotnosť *<br>500<br>Priame viazané emisie<br>Spôsob určenia () *<br>Actual data | a uhlíka Doplnkové<br>iadení<br>Druh mernej jednotky *<br>Kg<br>Typ uplatniteľnej metodiky oznamovania ① *<br>Other Methods | oplnkové Commission rules – sú špecifikované v prílohe II a III na jednotky* |           |                                      |          |                        |
|                       | 1 emisie<br>Pridať emisie<br>1.                                                                                                    | Špecifické (priame) viazané emisie *                                                                                                    | tCO2/jednotka                                                                                                    | Druh mernej jednotky * Tonnes                                                | ~         | špecifikujem použitú metodik         | u - povi | nné.                   |
|                       |                                                                                                    | Nepriame viazané emisie<br>Spôsob určenia *                                                                                                    | ~                                                                                                    | Zdroj emisného faktora *                                                     | ~         | Zdroj elektriny *                    | ~        | Označenie iného zdroja |
|                       |                                                                                                    | Spotrebovaná elektrina *                                                                                                    |                                                                                                    | Emisný faktor 🌒 *                                                            |           | Špecifické (nepriame) viazané emisie |          | Druh mernej jednotky * |
|                       | Hodnota emisií v tCO2 na jednotku<br>podľa údajov získaných od výrobcu<br>(dodávateľa)                                                        | Emisie zariadenia<br>Celkové emisie zariadenia                                                                                                    | MWh/jednotka                                                                                                    | Priame emisie zariadenia                                                     | t CO2/MWh | t Nepriame emisie zariadenia         | CO2/unit | Tonnes                 |
|                       | , ,                                                                                                    |                                                                                                    | 1002                                                                                                    |                                                                              | 1002      |                                      | 1002     | TOTILIES Y             |

## 3. Emisie – Skutočné hodnoty nepriamych viazaných emisií

#### a) Zdroj emisného faktora – podľa EK

| Nepriame viazané emisie                     |                |                              |                 |                                                                   |                                          |                                             |         |
|---------------------------------------------|----------------|------------------------------|-----------------|-------------------------------------------------------------------|------------------------------------------|---------------------------------------------|---------|
| Spôsob určenia *                            |                | Zdroj emisného faktora *     |                 | Zdroj elektriny *                                                 |                                          | Označenie iného zdroja                      | 258     |
| Actual data                                 | ~              | Commission based on IEA data | ~               | Received from the grid                                            | ~                                        |                                             | Ţ       |
| Spotrebovaná elektrina *                    |                | Emisný faktor 🧃 *            |                 | Špecifické (nepriame) viazané emisie                              |                                          | Druh mernej jednotky *                      |         |
| 10                                          | MWh/jednotka   | 0.71956                      | t CO2/MWh       | 7.2                                                               | t CO2/unit                               | Tonnes                                      | ~       |
| b) Zdroj emisného                           | o faktora – ir | ιý                           | V príj<br>predv | pade <b>emisného faktora podl</b><br>vyplnený a emisie sa vypočít | <b>'a IEA</b> je tento<br>ajú na základe | údaj automaticky<br>spotrebovanej elektriny |         |
| Nepriame viazané emisie<br>Spôsob určenia * |                | Zdroj emisného faktora *     |                 | Zdroj elektriny *                                                 |                                          | Označenie iného zdroja *                    |         |
| Actual data                                 | ~              | Other                        | ~               | Received from the grid                                            | ~                                        |                                             | 256     |
| Spotrebovaná elektrina *                    |                | Emisný faktor 🌔 *            |                 | Špecifické (nepriame) viazané emisie                              |                                          | Druh mernej jednotky *                      |         |
| 10                                          | MWh/jednotka   | 0.6832                       | t CO2/MWh       | 6.83                                                              | t CO2/unit                               | Tonnes                                      | ~       |
| Zdroj hodnoty emisného faktora 🌒 *          | 512            |                              |                 | V prípade <b>iného emi</b>                                        | sného faktora                            | ie navyče notrehné zadať r                  | ooužitý |

Emisný faktor pre elektrinu – štandardná hodnota vyjadrená v CO2e, ktorá predstavuje intenzitu emisií elektriny spotrebovanej pri výrobe tovaru

### 3. Emisie Parametre – nie je potrebné vypĺňať v prechodnom období

| Zariadenia                   | Emisie        | Parametre      | Splatná cena uhlíka     | DopInkové         |     |                       |     |
|------------------------------|---------------|----------------|-------------------------|-------------------|-----|-----------------------|-----|
| Výrobná metóc<br>Pridať nové | da            |                |                         |                   |     |                       |     |
| 1.P25, Smelt                 | ing reduction | on             |                         |                   |     |                       | ^   |
| Metóda<br>P25 - Smelting     | reduction     |                | ldentifikačné číslo kor | krétnej oceliarne | 256 | Doplňujúce informácie | 512 |
| Kvalifikačné pa              | arametre pi   | riamych emisií |                         |                   |     |                       | C ( |

Pridať nove

Kvalifikačné parametre nepriamych emisií

Pridať nové

## 3. Emisie Splatná cena uhlíka – nie je potrebné v prechodnom období

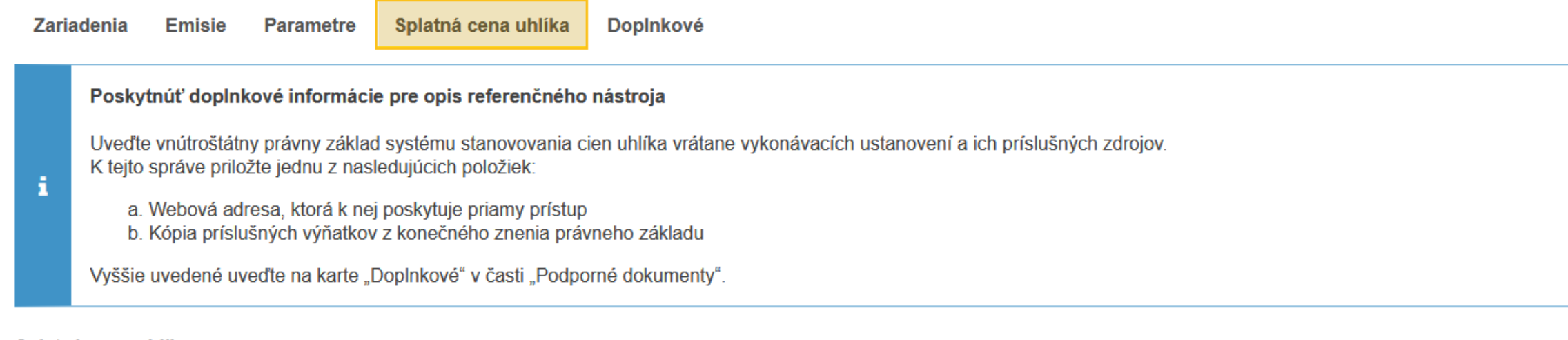

#### Splatná cena uhlíka

Pridať nové

## 3. Emisie Doplnkové – štandardné hodnoty

|                      |                 | Späť                                                                                                    | Overiť Uložiť |
|----------------------|-----------------|----------------------------------------------------------------------------------------------------|---------------|
| Krajina pôvodu<br>CN | Množstvo<br>0.3 | Celkové emisie dovezeného tovaru<br>0.6630000                                                                                    |               |
|                      |                 | 1. ]<br>Zariadenia Emisie Parametre Splatná cena uhlíka Doplnkové<br>Doplňujúce informácie o emisiách<br>Pridať nové Pridať nové |               |
|                      |                 | 1.Default values                                                                                                    | ^             |
|                      |                 | Doplňujúce informácie *                                                                                                    |               |
|                      |                 | Podporné dokumenty Pridať nové                                                                                                   |               |

## 3. Emisie Doplnkové – skutočné hodnoty

| Zariadenia Emisie Parametre Splatná cena uhlíka Doplnkové                                                                                                    |                                                                                                    |
|----------------------------------------------------------------------------------------------------|----------------------------------------------------------------------------------------------------|
| Doplňujúce informácie o emisiách<br>Pridať nové                                                                                                    |                                                                                                    |
| 1.Supplementary information on actual emissions received from the supplier are in the attachment                                                                                                 | ^                                                                                                    |
| Doplňujúce informácie *<br>Supplementary information on actual emissions received from the supplier are in the attachment                                                                        | 8]                                                                                                    |
| Podporné dokumenty<br>Pridať nové                                                                                                    |                                                                                                    |
| 1.TED03, IN                                                                                                    | Odstrániť                                                                                                    |
| Typ*     Krajina vydania dokumentu       TED03 - Calculated emissions for the reported g ~     IN - India ~       Názov vydávajúceho orgánu     Dátum začiatku platnosti       10     Id/mm/rrrr | Referenčné číslo *     Číslo riadku položky v dokumente       IN2024Q101     Ø       Dátum ukončenia platnosti     Ø                       |
| Opis (258)                                                                                                    |                                                                                                    |
| Súbor bol úspešne nahratý<br>Povolené typy súborov na nahrávanie sú: PDF, DOC, DOCX, XLS, XLSX, JPEG, XML. Maximálna povolená veľkosť súboru je 20 MB.                                           | Vybrať súbor Odstráňte a rozbaľte súbor sem                                                                                                |
|                                                                                                    | actual emissions IN2024Q101.xlsx 7.86 KB<br>application/vnd.openxmlformats-officedocument.spreadsheetml.sheet X<br>7.86 KB celková velkosť |
| URI (2048)                                                                                                    |                                                                                                    |

 Uložiť tovar ×
 Úspešne uložené. Pre pridanie do správy, prosím uložte alebo predložte správu

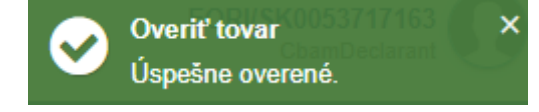

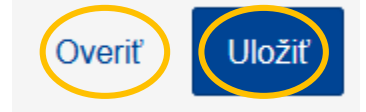

# Upraviť/zmazať tovar

| ID návrhu správy<br>Draft-2023-Q4    |                             | 1                          | Submission due dat 19/04/2024 | e:        |                                   |                     |                     |                       |                   |                  |           |                            |            | Zrušiť | Náhľad          | Overiť            | Uložiť ako návri | n Predložiť                     |
|--------------------------------------|-----------------------------|----------------------------|-------------------------------|-----------|-----------------------------------|---------------------|---------------------|-----------------------|-------------------|------------------|-----------|----------------------------|------------|--------|-----------------|-------------------|------------------|---------------------------------|
| Oznamujúci deklarant<br>Blick s.r.o. | Príslušný orgán<br>SK000063 | Obdobie oznan<br>2023 - Q4 | novania ID správy<br>-        | Dátu<br>- | ım vydania                        | Stav<br>Draft       | Dovezený tovar<br>2 | Celkové e<br>0.663000 | emisie<br>00 t CO | )2               |           |                            |            |        |                 |                   | Doplňu<br>Pric   | júce informácie<br>Jať poznámky |
| Informácie v hlavičke                | 9                           |                            |                               |           | Dovezeny                          | ý tovar             |                     |                       |                   |                  |           |                            |            |        |                 |                   |                  | Pridať tovar                    |
| Dovezený tovar<br>Pridať tovar       |                             |                            |                               |           | Číselný<br>(KN)                   | znak kon            | nbinovanej no       | menklatúry            | \$                | Krajina pôvodu 🌲 | Dovozca 崇 | Nepriamy colný<br>zástupca | Množstvo ≑ |        | Celko<br>tovar  | ové emisie d<br>u | ovezeného        | Akcie                           |
| 1. 73181568 CN 📀                     |                             |                            |                               |           |                                   |                     |                     |                       |                   |                  |           |                            |            |        |                 |                   |                  |                                 |
| 2. 76050000   <b>9</b>               |                             |                            |                               |           | <ul><li>731</li><li>760</li></ul> | 81568<br>50000      |                     |                       |                   | CN               |           |                            | 0.3        |        | 0.663<br>0 t CC | 0000 t CO2        |                  |                                 |
| 0 emisie                             |                             |                            |                               |           | Položky n<br>Snímať 1-            | a stranu<br>–2 zo 2 | 10 🔻                |                       |                   |                  |           |                            |            |        |                 |                   | м                | ( <b>)</b> H                    |

Predložiť správu – "Submit"

1

= ∩ 43

| CBAM<br>European<br>Commission Mechanizmus uhlíkovej kompenzácie                                         | na hraniciach                                                                                                    |             | <b>⊘</b>         | Uložiť tovar<br>Úspešne uložené. F<br>do správy, prosím u<br>predložte správu | Pre pridanie<br>ložte alebo | ×          |
|----------------------------------------------------------------------------------------------------|----------------------------------------------------------------------------------------------------|-------------|------------------|-------------------------------------------------------------------------------|-----------------------------|------------|
| ID návrhu správy Submission due date:<br>Draft-2023-Q4 / 19/04/2024                                      | Zrušiť                                                                                                    | Náhľad      | Overiť           | Uložiť ako návrt                                                              | Pred                        | lložiť     |
| Oznamujúci deklarant Príslušný orgán Obdobie oznamovania ID správy Dá<br>Blick s.r.o. SK000063 2023 - Q4 | tum vydania Stav Dovezený tovar Celkové emisie<br>Draft 1 0.6630000 t CO2                                                                                                    |             |                  | Doplňu<br>Prid                                                                | júce informá<br>lať poznám  | cie<br>Iky |
| Informácie v hlavičke                                                                                    | Predložiť správu                                                                                                    |             |                  |                                                                               | Pridať to                   | var        |
| Pridať tovar                                                                                             | Do you expect to make modifications to the CBAM report? *                                                                                                    | elko<br>van | vé emisie c<br>u | lovezeného 🝦                                                                  | Akcie                       |            |
| 1. 73181568 CN ♥<br>0.3 Tonnes   0.6630000 t CO2                                                         | Yes, I expect to make changes in the submitted CBAM report before the end of the modification period.                                                                                                    | _           |                  |                                                                               |                             |            |
| 1 emsie                                                                                                  | No, I do not expect to make any changes in the submitted CBAM report before the end of the modification period.                                                                                                    | 663         | 0000 t CO2       |                                                                               | Ø 1                         | •          |
|                                                                                                    | Disclaimer                                                                                                    |             |                  | н 🗸                                                                           | •                           | м          |
|                                                                                                    | While the indication constitute the will of intent, and will be used to support the activities of the Commission in the transitional period the indication does not waive the right of the declarants to modify the reports before the end of the modification deadline as set in Aricle.9 of Commission implementing regulation (EU) 2023/1773 of 17 August 2023 laying down the rules for the application of Regulation (EU) 2023/956 of the European Parliament and of the Council as regards reporting obligations for the purposes of the carbon border adjustment mechanism during the transitional period |             |                  |                                                                               |                             |            |

ОК

Všetky záložky

# Stav: Submitted – správa bola predložená

CBAM European Mechanizmus uhlíkovej kompenzácie na hraniciach Commission

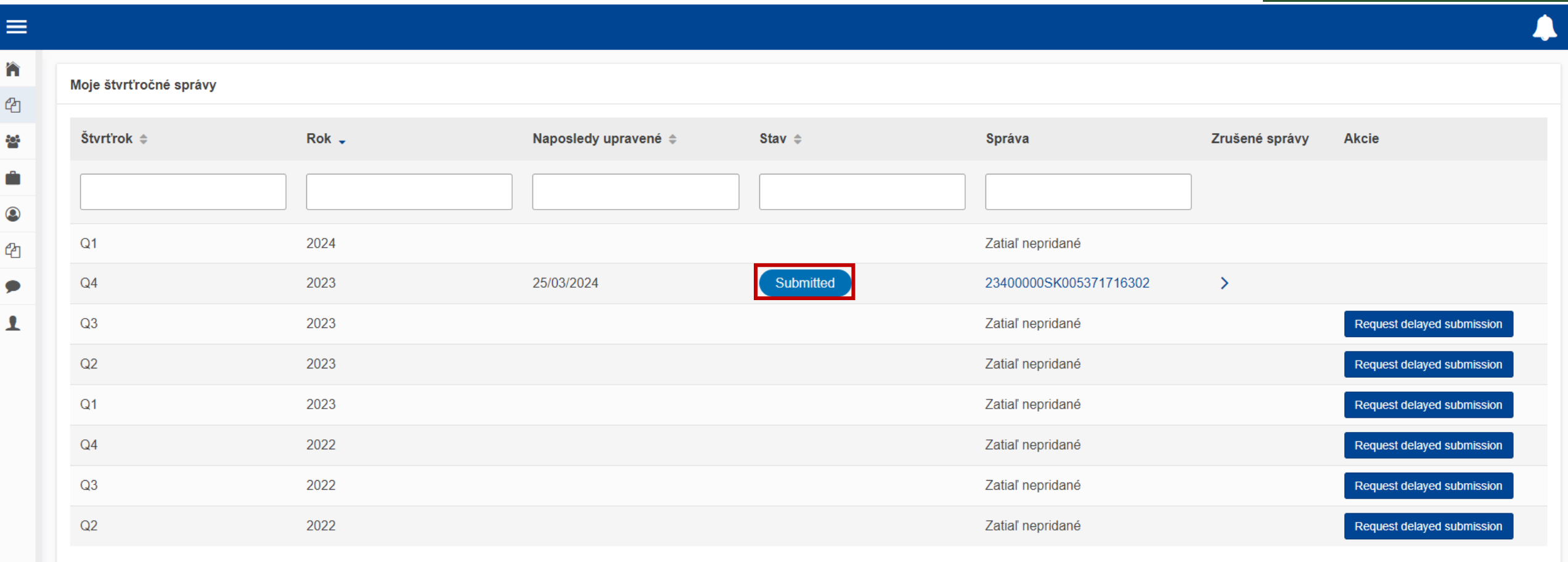

冷

ආ

202

۵

ආ

1

Predložiť správu

Správa bola úspešne odoslaná

 $\checkmark$ 

×

# Stav: Draft – návrh správy, ešte nebola odoslaná

CBAM European Commission Mechanizmus uhlíkovej kompenzácie na hraniciach

| ≡                     |                        |       |                      |        |                  |                |                            |
|-----------------------|------------------------|-------|----------------------|--------|------------------|----------------|----------------------------|
| <ul> <li>4</li> </ul> | Moje štvrťročné správy |       |                      |        |                  |                |                            |
|                       | Štvrťrok \$            | Rok 🗸 | Naposledy upravené 🜲 | Stav 🗢 | Správa           | Zrušené správy | Akcie                      |
|                       |                        |       |                      |        |                  |                |                            |
| ආ                     | Q1                     | 2024  |                      |        | Zatiaľ nepridané |                |                            |
| •                     | Q4                     | 2023  | 20/03/2024           | Draft  | Draft-2023-Q4    | >              |                            |
| 1                     | Q3                     | 2023  |                      |        | Zatiaľ nepridané |                | Request delayed submission |
|                       | Q2                     | 2023  |                      |        | Zatiaľ nepridané |                | Request delayed submission |
|                       | Q1                     | 2023  |                      |        | Zatiaľ nepridané |                | Request delayed submission |
|                       | Q4                     | 2022  |                      |        | Zatiaľ nepridané |                | Request delayed submission |
|                       | Q3                     | 2022  |                      |        | Zatiaľ nepridané |                | Request delayed submission |
|                       | Q2                     | 2022  |                      |        | Zatiaľ nepridané |                | Request delayed submission |
|                       | Položky na stranu 10 💌 |       |                      |        |                  |                |                            |

Snímať 1–8 zo 8

EORI/SK0053717163

# Stav: Under Amendment – správa sa upravuje

|                       | European<br>Commission | CBAM<br>lechanizmus uhlíkovej ko | ompenzácie na hraniciach |                 |                        | EORI/SK0053717163<br>CbamDeclarant |
|-----------------------|------------------------|----------------------------------|--------------------------|-----------------|------------------------|------------------------------------|
| ≡                     |                        |                                  |                          |                 |                        |                                    |
| <ul> <li>▲</li> </ul> | Moje štvrťročné správy |                                  |                          |                 |                        |                                    |
|                       | Štvrťrok ≑             | Rok 🗸                            | Naposledy upravené 🌲     | Stav \$         | Správa                 | Zrušené správy Akcie               |
|                       |                        |                                  |                          |                 |                        | Kliknutím sem                      |
| ٩                     |                        |                                  |                          |                 |                        | otvorím správu                     |
| ආ                     | Q1                     | 2024                             |                          |                 | Zatiaľ nepridané       |                                    |
| •                     | Q4                     | 2023                             | 25/03/2024               | Under Amendment | 23400000SK005371716302 | >                                  |
| 1                     | Q3                     | 2023                             |                          |                 | Zatiaľ nepridané       | Request delayed submission         |
|                       | Q2                     | 2023                             |                          |                 | Zatiaľ nepridané       | Request delayed submission         |
|                       | Q1                     | 2023                             |                          |                 | Zatiaľ nepridané       | Request delayed submission         |
|                       | Q4                     | 2022                             |                          |                 | Zatiaľ nepridané       | Request delayed submission         |
|                       | Q3                     | 2022                             |                          |                 | Zatiaľ nepridané       | Request delayed submission         |
|                       | Q2                     | 2022                             |                          |                 | Zatiaľ nepridané       | Request delayed submission         |
|                       | Položky na stranu 10 🔻 |                                  |                          |                 |                        |                                    |

Snímať 1–8 zo 8

# Upravenie odoslanej správy – "amendment"

|   | European<br>Commission Mechanizmus uhlíkovej k             | kompenzácie na hraniciacl             | n                                           |                                                                        |          | EORI/SK005<br>Cban | Declarant |  |  |  |
|---|------------------------------------------------------------|---------------------------------------|---------------------------------------------|------------------------------------------------------------------------|----------|--------------------|-----------|--|--|--|
|   |                                                            |                                       |                                             |                                                                        |          |                    | <b>.</b>  |  |  |  |
|   |                                                            |                                       |                                             |                                                                        |          |                    |           |  |  |  |
| ආ | ID správy<br>23400000SK005371716302                        | ID správy<br>23400000SK005371716302   |                                             |                                                                        |          |                    |           |  |  |  |
| 쑵 | Oznamujúci deklarant Dovozca Nepriamy colný zástupca Prísl | lušný orgán Obdobie oznamovania Dátur | n vydania Stav<br>3/2024 12:27:32 Submitted | Doplňujúce informácie<br>Roznámky                                      |          |                    |           |  |  |  |
|   | DIICK S.I.U. SKC                                           | JUUUUJ 2023-Q4 23/0.                  | 5/2024 12.27.52 Submitted                   | годнанку                                                               |          |                    |           |  |  |  |
| ٩ | Informácie v hlavičke                                      | Informácie v hlavičke                 |                                             |                                                                        |          |                    |           |  |  |  |
| ආ | Dovezený tovar                                             | Detaily deklaranta                    |                                             |                                                                        |          |                    |           |  |  |  |
| • | 1 73181568 I CN                                            | Názov<br>Blick s.r.o.                 | Identifikačné číslo<br>SK0053717163         | Typ deklaranta (dovozca/colný zástupca)<br>01 - Importer for all Goods |          |                    |           |  |  |  |
| 1 | 0.3 Tonnes   2.4540000 Tonnes                              | Adresa                                |                                             |                                                                        |          |                    |           |  |  |  |
|   | 1 emisie                                                   | Členský štát sídla<br>SK - SK         | Okres                                       | Mesto<br>Komárno                                                       | Ulica    |                    |           |  |  |  |
|   |                                                            | Doplňujúci riadok pre ulicu           | Číslo                                       | Poštové smerové číslo                                                  | P.O. Box |                    |           |  |  |  |
|   |                                                            | Detaily dovozcu                       |                                             |                                                                        |          |                    |           |  |  |  |
|   |                                                            | Deklarant vystupuje ako dovoz         | zca                                         |                                                                        |          |                    |           |  |  |  |
|   |                                                            | Príslušný orgán                       |                                             |                                                                        |          |                    |           |  |  |  |

Referenčné číslo SK000063

# Upravenie odoslanej správy – "amendment"

EORI/SK0053717163

CbamDeclarant

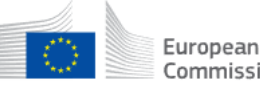

CBAM

Commission Mechanizmus uhlíkovej kompenzácie na hraniciach

ID správy ĥ Predložiť pozmeňujúci návrh Zrušiť Náhľad Overiť 23400000SK005371716302 ආ Príslušný orgán Doplňujúce informácie Oznamujúci deklarant Dovozca Obdobie oznamovania Dátum vydania Stav Dovezený tovar Celkové emisie -22 Blick s.r.o. Blick s.r.o. SK000063 2023 - Q4 25/03/2024 12:27:32 Under Amendment 2.4540000 t CO2 Pridať poznámky 1 Informácie v hlavičke Informácie v hlavičke 0 Oznamujúci deklarant Nepriamy colný zástupca Dovozca Príslušný orgán Podpisy Dovezený tovar ආ **Detaily deklaranta** Názov \* Identifikačné číslo Typ deklaranta (dovozca/colný zástupca) \* 58 5 SK0053717163 Blick s.r.o. Importer for all Goods  $\sim$ 1 Adresa Členský štát sídla Okres Mesto \* 35 28 SK - Slovakia Komárno  $\sim$ Číslo Ulica Doplňujúci riadok pre ulicu 35 70 70 Poštové smerové číslo P.O. Box 17 70

Ako postupovať pri technických problémoch?

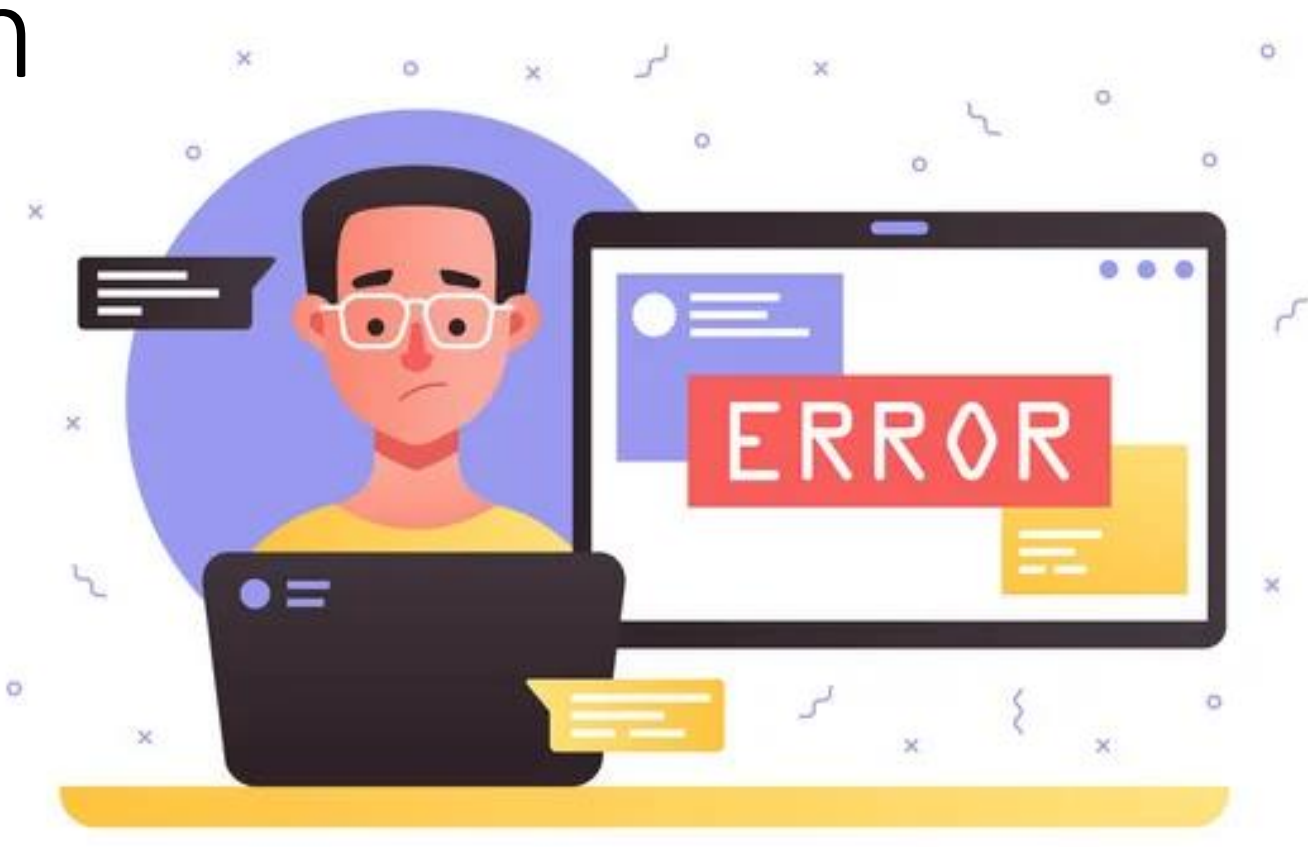

# Pri prihlasovaní do CBAM registra

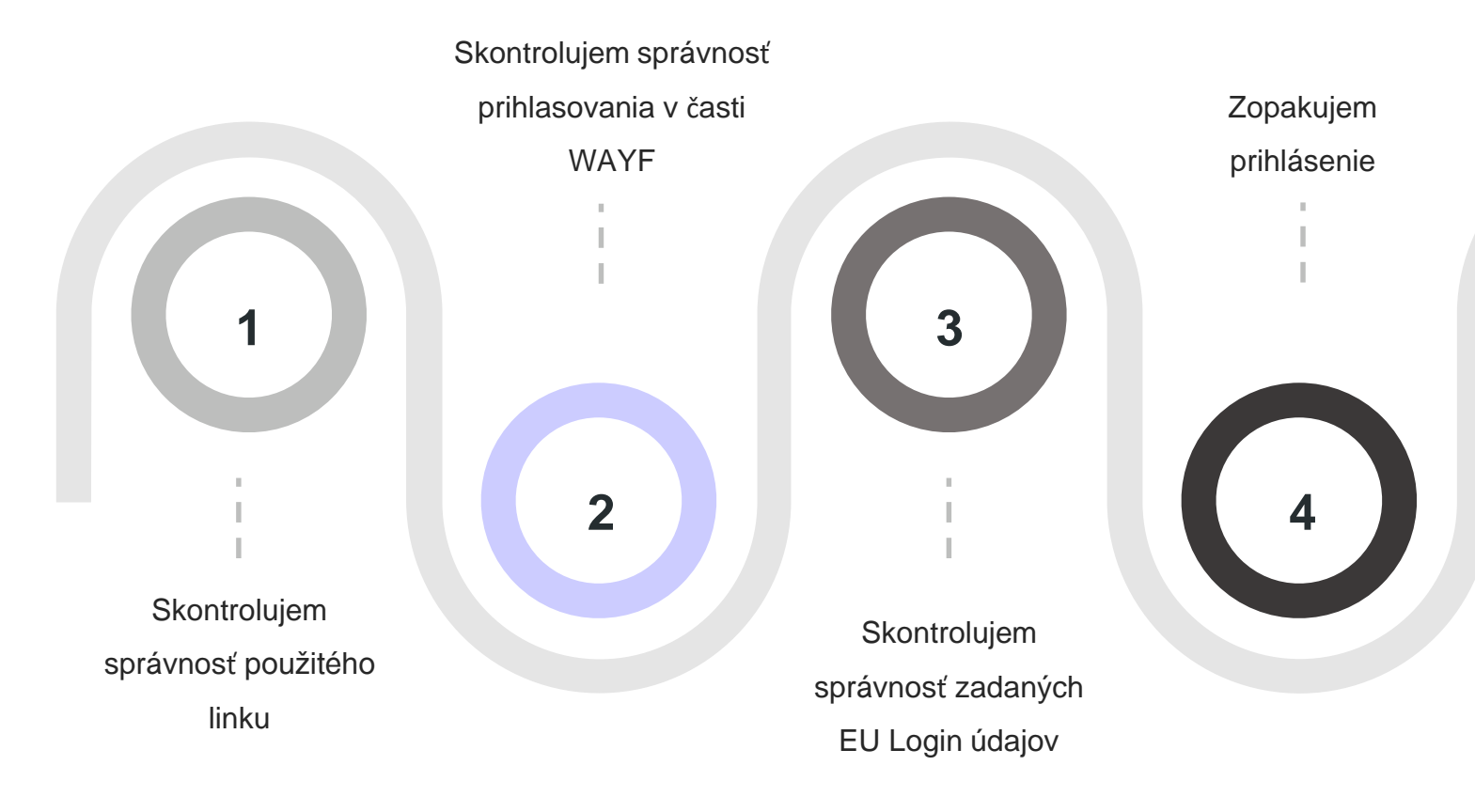

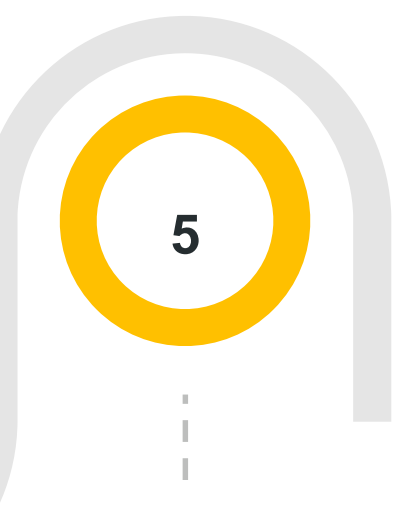

Ak problémy pretrvávajú, kontaktujem MŽP SR a zašlem print screen:

- WAYF,
- EU Login autentifikácie,
- chybovej hlášky s dátumom a časom.

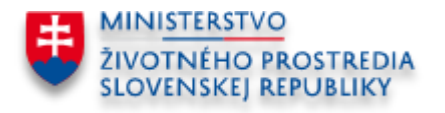

# Pri vypĺňaní správy CBAM

### 1. Chybne vyplnená správa/chýbajúce informácie

- Error Code: 500 neznáma chyba, je potrebné bližšie špecifikovať
- Známe chyby sú vysvetlené v <u>Error Glossary</u> súčasť *Report Structure* na stránke EK

### 2. Technický výpadok systému

ightarrow skúsiť prihlásenie neskôr

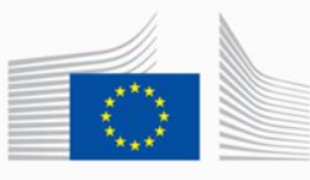

You are not authorized to see this page!

### <u>3. Iné</u>

- Problém prehliadača, problém s internetovým pripojením
- → použiť iný prehliadač, režim inkognito, vymazať pamäť prehliadača,...

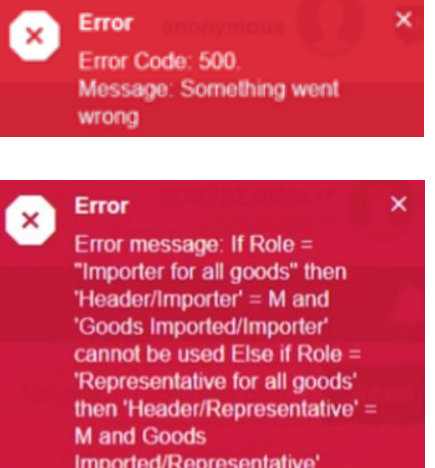

'Header/Importer' = M and 'Goods Imported/Importer' cannot be used Else if Role = 'Representative for all goods' then 'Header/Representative' = M and Goods Imported/Representative' cannot be used Else if Role = 'Importer for some goods / Representative for some goods' then 'Header/Importer' cannot be used AND 'Header/Representative' cannot be used AND 'Goods Imported/Importer' = M and 'Goods Imported/Representative' = O. Path: /declarant/role

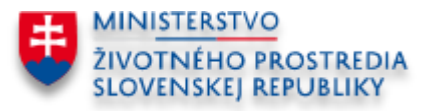

Ak chybové hlášky pretrvávajú  $\rightarrow$  kontaktovať MŽP SR
## Ďalšie informácie

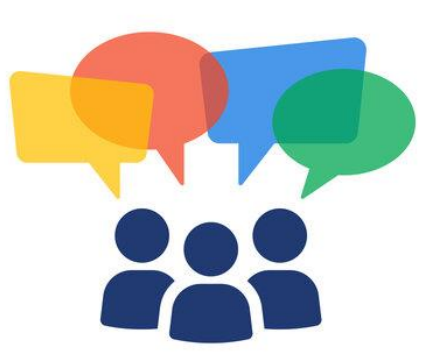

## Aktuálne informácie o CBAM

- Webová stránka EK: <u>https://taxation-customs.ec.europa.eu/carbon-border-adjustment-mechanism\_en</u>
- Webová stránka MŽP SR: <u>https://www.minzp.sk/klima/cbam/</u>

## Online webináre a e-learningové kurzy EK

- CBAM všeobecne alebo špecifiká jednotlivých sektorov,
- Zainteresované subjekty sa môžu zúčastniť webinárov online formou,
- Všetky webináre a e-learningové kurzy je možné nájsť na <u>vzdelávacom portáli EÚ v oblasti</u> <u>colníctva a daní</u>.
- Školenie MŽP SR v spolupráci s FR SR
  - Téma: Colné záležitosti v súvislosti s CBAM (colné režimy, kódy tovarov)
  - Termín: 18.4.2024

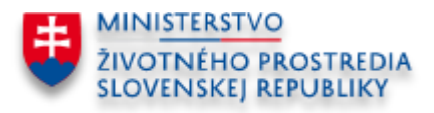

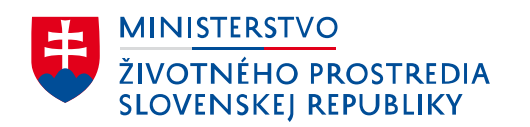

## Ďakujeme za pozornosť

CBAM team cbam@enviro.gov.sk